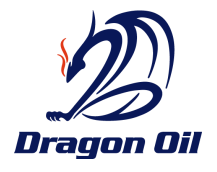

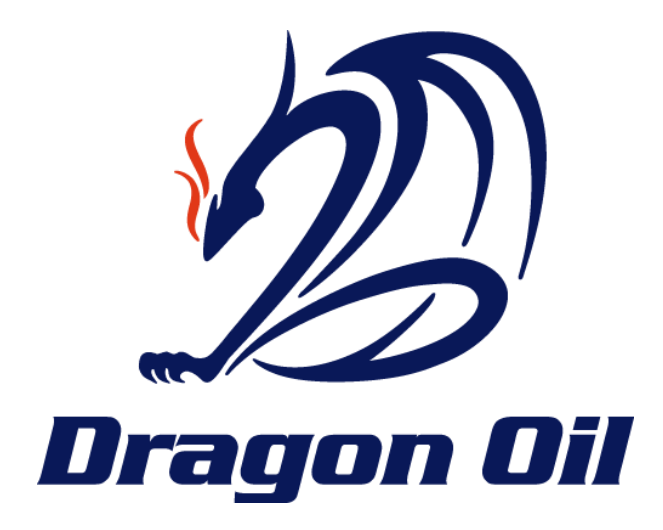

## Dragon Oil Vendor Portal Training Manual

Dragon Oil\_Suplier\_Portal\_User\_Manual\_Invoice submission\_V2.0

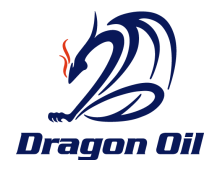

# **CONTENTS**

| Introduction                |
|-----------------------------|
| System Requirement          |
| Supplier Setup Requirements |
| Accessing the Vendor Portal |
| Supplier Login              |
| Quick Search9               |
| Order Page9                 |
| Sorting Data on a Page10    |
| Export Data11               |
| Open, View Order12          |
| View Receipts From PO :13   |
| View Invoices from PO:14    |
| View Payments from PO:14    |
| Finance Page                |
| Create Invoice              |
| View Invoices               |
| View Payments               |
| Supplier Help & Support     |

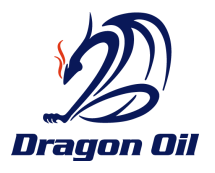

### INTRODUCTION

Dragon Oil iSupplier Portal is a communication tool that enables Dragon Oil and its suppliers to communicate with each other throughout the procure-to-pay process. It allows suppliers to view and manage purchase orders, receipts, invoices and Payments in a real-time system that is available all the time.

The objective of this user manual is to describe how to use the Dragon Oil Vendor Portal functionality to carry out processes as listed below.

- ✓ Purchase Order View
- ✓ Purchase History View
- ✓ Create Invoice and View Invoice Status
- ✓ View Payment Status

### System Requirement

- Personal Computer with basic configuration.
- An Internet Connection of at least 56 KBPS is recommended.
- Required Software includes
- Microsoft Internet Explorer 8.0 or higher

### SUPPLIER SETUP REQUIREMENTS

### Set up Process

The following criteria will be followed when creating Supplier users in Dragon Oil iSupplier Portal

- 1. Dragon Oil buyers can recommend Suppliers to be given access to the iSupplier Portal. Which will go for an approval process with Dragon Oil Vendor qualification team before access is granted.
- 2. Suppliers can also contact their buyers and request access to the iSupplier Portal, however this will go through the Dragon Oil approval process before access is granted.

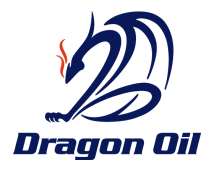

3. User ID: The User ID will be the e-mail address of the Supplier contact as provided in the iSupplier User Creation Request. \*\*The e-mail address used as the User ID is the e-mail to which communications will be sent and must be a Supplier corporate e-mail address.

### It is important that you always have the latest version of the Dragon Oil Vendor Portal User Guide. The latest version will be available on the Dragon Oil website:

## http://www.dragonoil.com/contact/vendor-portal

Please read through the user guides to get a better understanding of the Dragon Oil iSupplier Portal and the different ways to retrieve, update, and upload information through the Portal. Please note that this document will be updated as we enhance and roll out more functionality in iSupplier Portal, so make sure you are using the latest version of the document at all times

## ACCESSING THE VENDOR PORTAL

Use the below link to access Dragon Oil Vendor Portal or you can login from Dragon Oil Web Site.

- Copy and paste the link in your browser: <u>https://smart.dragonoil.com:4443</u> Or
- login from website; <u>www.dragonoil.com</u>  $\rightarrow$  Extranet  $\rightarrow$  Registered Supplier Login click here

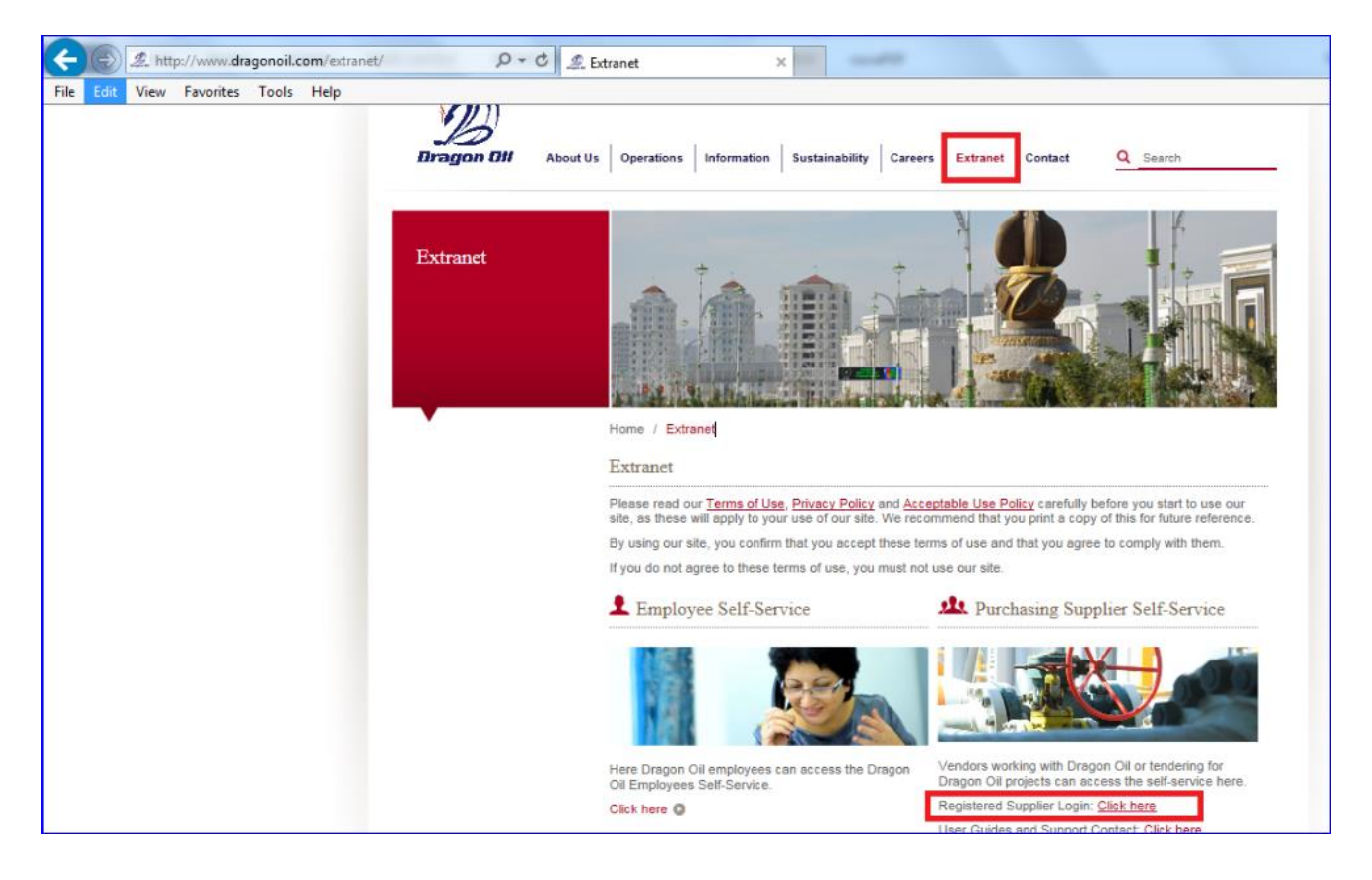

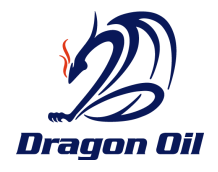

## SUPPLIER LOGIN

Enter the user name and password.

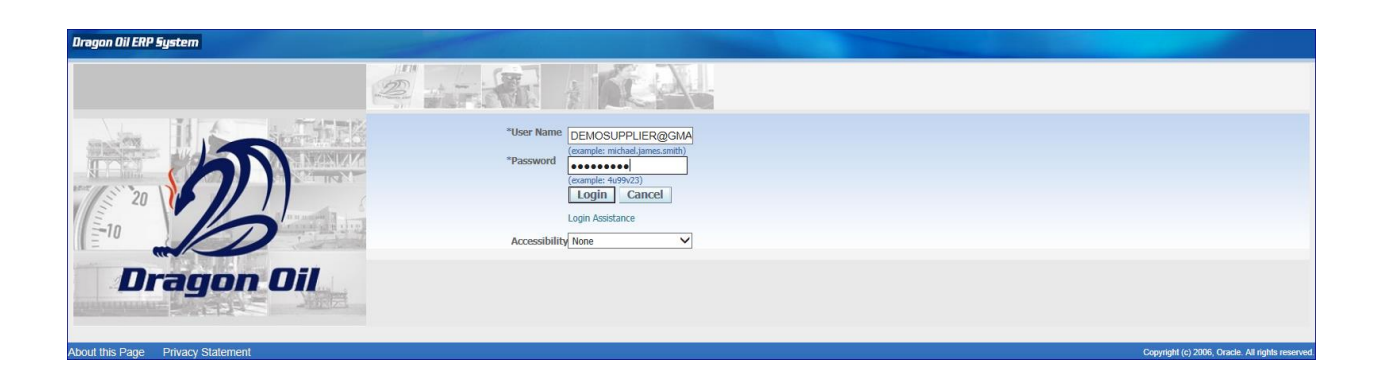

#### Note:

• If supplier is login 1st time- System will ask to Change the Password

If you have forgotten your password or your user name, you can request for a password retrieve using the Login Assistance feature. Click on the Login Assistance link below the login button:

|          | A STAR I KEAL                                                                                    |
|----------|--------------------------------------------------------------------------------------------------|
|          | *User Nime<br>*Password<br>(example: michael.james.amth)<br>(example: 4u.99v.23)<br>Login Cancel |
| )<br>Oil | Accessibility None                                                                               |

This will redirect the user to the Login Assistance page (below).

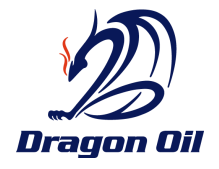

| Dragon Dil ERP System POS Supplier Guest U                  | ser                                                                      |
|-------------------------------------------------------------|--------------------------------------------------------------------------|
| Login Assistance                                            | Enter User Name then click                                               |
| * Indicates required field                                  | on Forgot Password button                                                |
| Forgot Password                                             | for Password retrieve                                                    |
| Enter your user name, instructions for how to reset your pa | assword with emailed to you.                                             |
| User Name                                                   | Forgot Password                                                          |
| Forgot User Name                                            | Enter Email ID then click on<br>Forgot User Name to<br>retrieve Use name |
| Enter the email address associated with your account, your  | r user name will be mailed to you.                                       |
| Email (Example: first.last@domain.com)                      | Forgot User Name                                                         |
|                                                             |                                                                          |

#### To retrieve your Password, proceed as follows:

Enter your user name under the "Forgot Password" section Click the "Forgot Password" button

After the Forgot Password request is submitted, a confirmation message will be displayed Click on Ok button to acknowledge your request

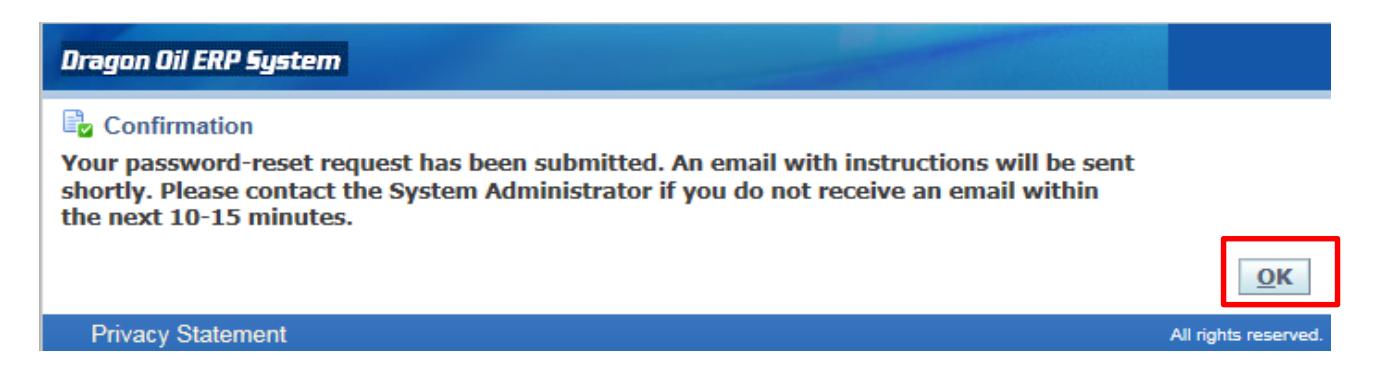

A link will be sent to on your registered email ID. Click on the link and enter New Password

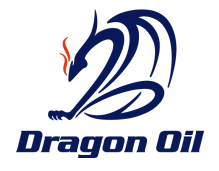

|                  | ue 6/27/2017 12:09 PM<br>Vorkflow Mailer CLONE <ebssupportmailer@dragonoil.com></ebssupportmailer@dragonoil.com>                                                   |
|------------------|----------------------------------------------------------------------------------------------------|
| - F              | YI: Password Reset                                                                                                    |
| To SALARO        | W SHOHRAT                                                                                                    |
| Message          | Notification Detail.html (665 B)                                                                                                    |
| To<br>Sent<br>ID | SALAROV SHOHRAT<br>27-JUN-17 12:00:46<br>901260                                                                                                    |
| Reset your p     | password nd follow the on-screen instructions. This email can be ignored in case you didn't request a password reset, the link is only available for a short time. |

You will be directed to the password retrieve page. Enter your user name and new password.

| Dragon Oil ERP System         |                              | -                |                   |                   |            |             |      |
|-------------------------------|------------------------------|------------------|-------------------|-------------------|------------|-------------|------|
| Reset Password                |                              |                  |                   |                   |            |             |      |
| * Indicates required field    |                              |                  |                   |                   |            |             |      |
| Please enter your username an | d passwords below. The passw | ord you enter be | elow will be used | d to replace your | old passwo | ord.        |      |
|                               |                              |                  |                   |                   |            |             |      |
|                               |                              |                  |                   |                   |            |             |      |
| * User Name                   | supplier@test.com            |                  |                   |                   |            |             |      |
| Password                      |                              |                  |                   |                   |            |             |      |
|                               | (6 characters or more)       |                  |                   |                   |            |             |      |
| * Confirm Your Password       | ******                       |                  |                   |                   |            |             |      |
|                               | Confirm Password             |                  |                   |                   |            |             |      |
|                               | Commini Password             |                  |                   |                   |            |             |      |
|                               |                              |                  |                   |                   |            |             |      |
|                               |                              |                  |                   |                   | Home       | Preferences | Help |

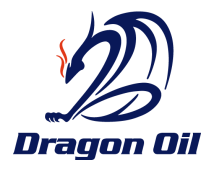

## MAIN PAGE (DRAGON OIL VENDOR PORTAL APPLICATION HOME PAGE)

Suppliers will have a responsibility "**DO iSupplier Portal Full Access**" in their home page and workflow notification section.

1. Click on the menu Home Page

| Dragon Oil ERP System    | E-Business Suite |                                                                                                    |                                 |                        |            |            |
|--------------------------|------------------|----------------------------------------------------------------------------------------------------|---------------------------------|------------------------|------------|------------|
| Enterprise Search All    |                  |                                                                                                    | Go                              | Sear                   | ch Resu    | ts Display |
| Oracle Applications Home | Page             |                                                                                                    |                                 |                        |            |            |
| Main Menu                |                  | Worklist                                                                                              |                                 |                        |            |            |
| DO ISuppler Porta        | al Full Access   |                                                                                                    |                                 |                        | Fu         | ll List    |
| Home Page                |                  | From                                                                                                  | Туре                            | Subject                | Sent       | Due        |
|                          |                  | There are no notifications in this view.                                                              |                                 |                        |            |            |
|                          |                  | TIP <u>Vacation Rules</u> - Redirect or auto-resp<br>TIP <u>Worklist Access</u> - Specify which users | cond to notific<br>can view and | ations.<br>act upon yo | our notifi | cations.   |

- A. In the notification region, Suppliers can view all the open notifications. It may be any information purpose or for action purpose also.
- B. In the Orders at a Glance region, it shows 5 most recent purchase orders.
  - Click a PO number link to view the purchase order details.
  - Click the Full List button to view the Purchase Orders page.
- C. Right side region shows the quick links by which you can directly navigate to same page.

| Dragon Dil ERP System  | Supplier Portal                                                                                                  |                      |             |                                                                                                    |                              |                              |
|------------------------|----------------------------------------------------------------------------------------------------|----------------------|-------------|----------------------------------------------------------------------------------------------------|------------------------------|------------------------------|
|                        |                                                                                                    |                      |             | Navigator •                                                                                                    | Favorites                    | Home Logout Preferences Help |
| tome   Orders   Hnance | Admin                                                                                                    |                      |             |                                                                                                    |                              |                              |
| Search PO Number       | × 0                                                                                                    | 0.                   |             |                                                                                                    |                              |                              |
| 100                    |                                                                                                    |                      |             |                                                                                                    | 8                            | 110                          |
| Notifications          |                                                                                                    |                      |             |                                                                                                    | Orders                       |                              |
| A                      |                                                                                                    |                      | Full List   |                                                                                                    | Agreements                   |                              |
| Subject                |                                                                                                    |                      | Date        |                                                                                                    | Eurohase Orders              |                              |
| No results found.      |                                                                                                    |                      |             |                                                                                                    | EVELOPSE HISKORY             |                              |
| 12<br>12               |                                                                                                    |                      |             |                                                                                                    | Invoices                     |                              |
| 10                     | and the second second second second second second second second second second second second second second second |                      |             |                                                                                                    | <ul> <li>Invoices</li> </ul> |                              |
| Londers At A Glan      | 100                                                                                                    |                      | processing. |                                                                                                    | Payments                     |                              |
|                        |                                                                                                    |                      | Full List   |                                                                                                    | <ul> <li>Exomenta</li> </ul> |                              |
| PO Number              | Description                                                                                                    | Order Date           |             |                                                                                                    |                              |                              |
| 1051741631             |                                                                                                    | 14-Jun-2017 08:47:07 |             |                                                                                                    |                              |                              |
| 1051741470             |                                                                                                    | 24-May-2017 13:27:09 |             |                                                                                                    |                              |                              |
| 1921741111             |                                                                                                    | 17-May-2017 08:14:15 |             |                                                                                                    |                              |                              |
| 102171104              |                                                                                                    | 10-Jan 2017 13:34:22 |             |                                                                                                    |                              |                              |
| ANDALCTARY             |                                                                                                    | JA-AQ1-2017 13:24:19 |             | and the second second se |                              |                              |

Dragon Oil\_Suplier\_Portal\_User\_Manual\_Invoice submission\_V2.0

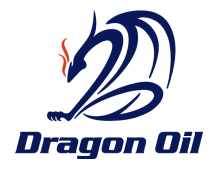

## QUICK SEARCH

| Dragon Oil ERP System iSupplier Portal | 🛱 Navigator 🔻 📑 Fav | ontes 🔻                     |
|----------------------------------------|---------------------|-----------------------------|
| Home Orders Finance Admin              |                     |                             |
| Search PO Number 🔽 🔽 😡                 |                     |                             |
| Notifications                          |                     | Orders                      |
|                                        | FullList            | • Agree                     |
| Subject                                | Date                | Purcha                      |
| No results found.                      |                     | • Purcha                    |
|                                        |                     | Invoices                    |
| (A)                                    |                     | <ul> <li>Invoice</li> </ul> |
| Orders At A Gance                      |                     | Payments                    |
|                                        | Full List           | • Payme                     |

This is a feature that's available to the user from the home page. This feature helps the user search for information using the four following 'Search By 'criteria:

- 1. PO Number
- 2. Invoice Number
- 3. Payment Number

ORDER PAGE.

### Navigation: DO iSupplier Portal Full Access → Orders (Tab)

- 1. **Purchase Order:** Supplier users will go to this page to see the details of a Purchase Order. These PO details can be viewed directly through the portal (by selecting a specific PO number)
- 2. **Purchase History:** This page provides the Supplier user insight into the changes made on a purchase order throughout different revisions of the document. The user can choose to compare the existing revision of the purchasing document to its previous revision, to the starting revision, or the user may choose to see all changes made to a PO.

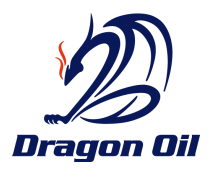

3. This page allows you to view and do certain transactions associated to Purchase Orders, Agreements and Releases. You can search as per your requirement by Advanced Search. In the Summary page you can see all the purchase order with corresponding status.

| Drago  | n Oil ERP Syster                                                     | n iSupplier Portal                |               |                              |                      | 🏦 Navigator 🔻          | 🔒 Favorites 🔻 | -         | Home   | Logout Preference | es Help     |  |  |
|--------|----------------------------------------------------------------------|-----------------------------------|---------------|------------------------------|----------------------|------------------------|---------------|-----------|--------|-------------------|-------------|--|--|
| Home   | Home Orders Finance Admin                                            |                                   |               |                              |                      |                        |               |           |        |                   |             |  |  |
| Durcha | Purchase Unders   Agreements   Purchase History   Work Confirmations |                                   |               |                              |                      |                        |               |           |        |                   |             |  |  |
| Purcha | ise Orders                                                           |                                   |               |                              |                      |                        |               |           |        |                   |             |  |  |
|        |                                                                      |                                   |               |                              |                      |                        |               |           |        |                   | Export      |  |  |
| View   | s                                                                    |                                   |               |                              |                      |                        |               |           |        |                   |             |  |  |
| Viev   | v All Purchase C                                                     | orders 🔽                          | Go            |                              |                      |                        |               |           |        | Advan             | iced Search |  |  |
|        |                                                                      |                                   |               |                              |                      |                        |               |           |        | Previous 1-25     | ✓ Next 25 ≥ |  |  |
| Select | PO Number Rev                                                        | Operating Unit                    | Document Type | Description                  | Order Date           | Buyer                  | Currency      | Amount    | Status | Acknowledge By    | Attachments |  |  |
| 0      | <u>1051741632</u> 0                                                  | Dragon Oil (Turkmenistan) Limited | Standard PO   |                              | 14-Jun-2017 08:47:07 | Mr. Ani Parameswaran   | USD           | 510.00    | Open   |                   |             |  |  |
| 0      | <u>1051741476</u> 0                                                  | Dragon Oil (Turkmenistan) Limited | Standard PO   |                              | 24-May-2017 13:27:09 | Mr. Ahmed Jaffar       | USD           | 2,060.00  | Open   |                   |             |  |  |
| 0      | <u>1051741333</u> 0                                                  | Dragon Oil (Turkmenistan) Limited | Standard PO   |                              | 17-May-2017 08:14:15 | Mr. Ani Parameswaran   | USD           | 36,050.00 | Open   |                   |             |  |  |
| 0      | <u>1051741203</u> 0                                                  | Dragon Oil (Turkmenistan) Limited | Standard PO   |                              | 01-May-2017 15:34:22 | Mr. Ahmed Jaffar       | USD           | 1,284.00  | Closed |                   |             |  |  |
| 0      | <u>1051741184</u> 0                                                  | Dragon Oil (Turkmenistan) Limited | Standard PO   |                              | 30-Apr-2017 13:24:19 | Mr. Ani Parameswaran   | USD           | 324.00    | Closed |                   |             |  |  |
| 0      | 1051741082 1                                                         | Dragon Oil (Turkmenistan) Limited | Standard PO   | STOCK (000) - Winter Jackets | 26-Apr-2017 17:19:43 | <u>Mr. Hani Hashim</u> | USD           | 25,004.00 | Open   |                   |             |  |  |
| 0      | <u>1051740530</u> <u>1</u>                                           | Dragon Oil (Turkmenistan) Limited | Standard PO   |                              | 16-Apr-2017 14:42:25 | Mrs. Mouza Alsuwaidi   | USD           | 4,440.00  | Closed |                   |             |  |  |
| 0      | <u>1051741034</u> 0                                                  | Dragon Oil (Turkmenistan) Limited | Standard PO   |                              | 13-Apr-2017 11:43:41 | Mr. Ani Parameswaran   | USD           | 1,200.00  | Closed |                   |             |  |  |
| 0      | <u>1051740913</u> 0                                                  | Dragon Oil (Turkmenistan) Limited | Standard PO   |                              | 03-Apr-2017 14:55:17 | Mr. Ramzi Al Zayer     | USD           | 220.00    | Closed |                   |             |  |  |
| 0      | <u>1051740742</u> <u>1</u>                                           | Dragon Oil (Turkmenistan) Limited | Standard PO   |                              | 02-Apr-2017 15:39:33 | Mr. Ramzi Al Zayer     | USD           | 0.00      | Closed |                   |             |  |  |
| 0      | 1051740837 0                                                         | Dragon Oil (Turkmenistan) Limited | Standard PO   |                              | 28-Mar-2017 13:10:42 | Mr. Ahmed Jaffar       | USD           | 11,570.00 | Open   |                   |             |  |  |
| 0      | <u>1051740111 1</u>                                                  | Dragon Oil (Turkmenistan) Limited | Standard PO   |                              | 13-Mar-2017 14:41:30 | Mr. Ahmed Jaffar       | USD           | 47,174.00 | Closed |                   |             |  |  |
| 0      | 1051740399 1                                                         | Dragon Oil (Turkmenistan) Limited | Standard PO   |                              | 19-Feb-2017 15:36:21 | Mr. Ahmed Jaffar       | USD           | 3,815.00  | Closed |                   |             |  |  |

## SORTING DATA ON A PAGE

Sorting data on a page is done by simply clicking the column header by which you would like to sort the data. An upward arrow on the column header indicates that the column is now sorted in ascending order; a downward arrow would indicate descending order.

| Select | PO Number Rev | Operating Unit                    | Document Type | Description                  | Order Date -         | er                   | Currency | Amount    | Statu  |
|--------|---------------|-----------------------------------|---------------|------------------------------|----------------------|----------------------|----------|-----------|--------|
| 0      | 1051741632 0  | Dragon Oil (Turkmenistan) Limited | Standard PO   |                              | 14-Jun-2017 08:47:07 | Mr. Ani Parameswaran | USD      | 510.00    | Open   |
| 0      | 1051741476 0  | Dragon Oil (Turkmenistan) Limited | Standard PO   |                              | 24-May-2017 13:27:09 | Mr. Ahmed Jaffer     | USD      | 2,060.00  | Open   |
| 0      | 1051741333 0  | Dragon Oil (Turkmenistan) Limited | Standard PO   |                              | 17-May-2017 08:14:15 | Mr. Ani Farameswaran | USD      | 36,050.00 | Open   |
| 0      | 1051741203 0  | Dragon Oil (Turkmenistan) Limited | Standard PO   |                              | 01-May-2017 15:34:22 | Mr. Ahmed Jaffar     | USD      | 1,284.00  | Closed |
| 0      | 1051741184 0  | Dragon Oil (Turkmenistan) Limited | Standard PO   |                              | 30-Apr-2017 13:24:19 | Mr. Ani Paramenwaran | USD      | 324.00    | Closed |
| 0      | 1051741082 1  | Dragon Oil (Turkmenistan) Limited | Standard PO   | STOCK (000) - Winter Jackets | 26-Apr-2017 17:19:43 | Mr. Hani Hashim      | USD      | 25,004.00 | Open   |
| 0      | 1051740530 1  | Dragon Oli (Turkmenistan) Limited | Standard PO   |                              | 16-Apr-2017 14:42:25 | Mrs. Mouza Alsuwaidi | USD      | 4,440.00  | Closed |
| 0      | 1051741034 0  | Dragon Oil (Turkmenistan) Limited | Standard PO   |                              | 13-Apr-2017 11:43:41 | Mr. Ani Paramenwaran | USD      | 1,200.00  | Closed |
| 0      | 1051740913 0  | Dragon Oil (Turkmenistan) Limited | Standard PO   |                              | 03-Apr-2017 14:55:17 | Mr., Ramzi Al Zayer  | USD      | 220.00    | Closed |
| 0      | 1051740742 1  | Oragon Oil (Turkmenistan) Limited | Standard PO   |                              | 02-Apr-2017 15:39:33 | Mr. Ramzi Al Zayer   | USD      | 0.00      | Closed |
| 0      | 1051740832 0  | Dragon Oil (Turkmenistan) Limited | Standard PO   |                              | 28-Mar-2017 13:10:42 | Mr. Ahmed Jaffer     | USD      | 11,570.00 | Open   |
| 0      | 1051740111 1  | Dragon Oil (Turkmenistan) Limited | Standard PD   |                              | 13-Mar-2017 14:41:30 | Mr. Ahmed Jaffar     | USD      | 47.174.00 | Closed |

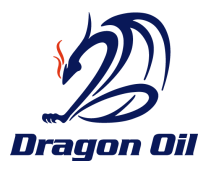

## EXPORT DATA

If the Supplier user may want to see all data in one page, or there may be information the user wants to export to Excel for reporting/review purposes. The user can extract the data and manipulate or sort it by simply clicking the 'Export' button on the page and then following instructions when prompted.

| Untrained Product         Untrained Product                                                                                                    | Purchase Orders   Agreements   Purchase History          | Work Confirmations                                                                                                    |                                           |                                                                                                    |                                                                      |
|----------------------------------------------------------------------------------------------------|----------------------------------------------------------|----------------------------------------------------------------------------------------------------|-------------------------------------------|----------------------------------------------------------------------------------------------------|----------------------------------------------------------------------|
|                                                                                                    | Purchase Orders                                          |                                                                                                    |                                           |                                                                                                    |                                                                      |
| Were       Multicase (loter       Or         User (All hundres for Operating bits)       Decement Type Description       Online Total Total T                                                                                                    |                                                          |                                                                                                    |                                           |                                                                                                    | Export                                                               |
|                                                                                                    | Views                                                    |                                                                                                    |                                           |                                                                                                    |                                                                      |
| Were  ul Purchess Orders       Odd       Advanced Sanch         isstelling of the second sanch       Structure   10 minutes       Structure   10 minutes       Structure   10 minutes         isstelling of the second sanch       Structure   10 minutes       Structure   10 minutes       Structure   10 minutes         isstelling of training of the second sanch       Structure   10 minutes       Structure   10 minutes       Structure   10 minutes         isstelling of training of the second sanch       Structure   10 minutes       Structure   10 minutes       Structure   10 minutes         isstelling of training of trainig of trainig of trainig of training of training of trai                                                                                                    |                                                          | rection of the second second se |                                           |                                                                                                    |                                                                      |
| Compared by the compared by the compared type backage by the compared by the compared by                                                                                                    | View All Purchase Orders                                 | 60                                                                                                    |                                           | Advanced                                                                                                    | 1 Search                                                             |
| Select PD Hundler Kev Operating Nat:          Descusses Type Description       Oxfore Date *       Nyver       Currency Currents         0       02114021       Progen 01 (Trivensets) United Standard TO       14-hz-2017 01-hz-100 (Mark Datas and Data Standard TO       050,000 (Per         0       02114021       Progen 01 (Trivensets) United Standard TO       12-Hz-2017 01-hz-2017 01-hz-100 (Hz-100 (Hz                                                                                                    |                                                          |                                                                                                    |                                           |                                                                                                    |                                                                      |
| SiekLYD Munder Rev Operating Vale<br>0 (2) 1021/4025 0<br>0 (2) 1021/4025 0<br>0 (2) 1021/4025 |                                                          |                                                                                                    |                                           | ③ Previous 1-25 V                                                                                                    | Next 25 ③                                                            |
| 0         000716020         Origin Of (rithmenter) United Standard PO         104.2014/200         0000         0000           0         000716020         Drepso Of (rithmenter) United Standard PO         124.4450         0000         10000           0         000716020         Drepso Of (rithmenter) United Standard PO         124.4450         0000         124.4450         124.4450         124.4450         124.4450         124.4450         124.4450         124.4450         124.4450         124.4450         124.4450         124.4450         124.4450         124.4450         124.4450         124.4450         124.4450         124.4450         124.4450         124.4450         124.4450         124.4450         124.4450         124.4450         124.4450         124.4450         124.4450         124.44500         124.4450         124.44500         124.44500         124.44500         124.44500         124.44500         124.44500         124.44500         124.44500         124.44500         124.44500         124.44500         124.44500         124.44500         124.44500         124.44500         124.44500         124.44500         124.44500         124.44500         124.44500         124.44500         124.44500         124.44500         124.44500         124.44500         124.44500         124.44500         124.44500                                                                                                    | Select PO Number Rev Operating Unit                      | Document Type Description                                                                                                    | Order Date • Buyer                        | Currency Amount Status Acknowledge By Att                                                                                                    | tachments                                                            |
| □ 001241230       Dragen 01 (1/14/mestably) lumids Standard P0       0.444/my/317 181-127 Mit And Engeneeration United Standard P0       0.12742126         □ 001241230       Dragen 01 (1/14/mestably) lumids Standard P0       0.12742126       0.1284.00 Oxed       0.1284.00 Oxed         □ 001241230       Dragen 01 (1/14/mestably) lumids Standard P0       0.12742126       0.1284.00 Oxed       0.1284.00 Oxed       0.1284.00 Oxed         □ 001241230       Dragen 01 (1/14/mestably) lumids Standard P0       0.12742126       0.1284.00 Oxed       0.1284.00 Oxed       0.1284.00 Oxed         □ 0012422012       Dragen 01 (1/14/mestably) lumids Standard P0       0.1284.00 Oxed       0.1284.00 Oxed       0.1284.00 Oxed       0.1284.00 Oxed         □ 0012420212       Dragen 01 (1/14/mestably) lumids Standard P0       0.1284.00 Oxed       0.1284.00 Oxed                                                                                                    | O 1051741632 0 Oragon Oil (Turkmenistan) Umite           | d Standard PO                                                                                                    | 14-Jun-2017 08:47:07 Mr. Ani Paramegwaran | USD 510.00 Open                                                                                                    |                                                                      |
| □       0.01244342 groups of 1 (Untransition) United Standard PO       0.14Pay 2017 13:21:21 (M. Annel Jaffer US 10: Activate Status 2017 13:22:22 (M. Annel Jaffer US 12: 24: 60 Costed 10: 24: 60 Costed 10: 10: 60 Costed 10: 24: 60 Costed 10: 24: 60                                                                                                    | O Intervention of Contention of Contention of Contention | d Standard PO                                                                                                    | 24-May-2017 13:27:04 Mr. Anmed Jaffar     | USD 2,060.00 Opin                                                                                                    |                                                                      |
| □ Statistical Statistical P       Origin OI (Turkmentally) Umited Statistical PO       0.1244-000 (Seed         □ Statistical P       Origin OI (Turkmentally) Umited Statistical PO       0.1244-000 (Seed       0.1244-000 (Seed         □ Statistical P       Origin OI (Turkmentally) Umited Statistical PO       124-0-000 (Feed       0.124-0-000 (Feed       0.124-0-000 (Feed         □ Statistical P       Origin OI (Turkmentally) Umited Statistical PO       124-0-000 (Feed       0.124-0-000 (Feed       124-0-000 (Feed         □ Statistical P       Origin OI (Turkmentally) Umited Statistical PO       124-0-000 (Feed       124-0-000 (Feed       124-0-000 (Feed         □ Statistical P       Origin OI (Turkmentally) Umited Statistical PO       124-0-000 (Feed       126-000 (Feed       124-000 (Feed       124-0-000 (Feed         □ Statistical P       Origin OI (Turkmentally) Umited Statistical PO       124-0-000 (Feed       126-000 (Feed       126-000 (                                                                                                    | O 1001/1233 0 Oragon Oil (Turkmenisten) Umite            | a Standard PO                                                                                                    | 17-May-2017 08:14:15 Mr. Ani Parameswaran | 050 36,000,00 Open                                                                                                    |                                                                      |
| ○       0.0024118:9       0.409 cm       0.050       0.0409       0.050       0.050       0.050       0.050       0.050       0.050       0.050       0.050       0.050       0.050       0.050       0.050       0.050       0.050       0.050       0.050       0.050       0.050       0.050       0.050       0.050       0.050       0.050       0.050       0.050       0.050       0.050       0.050       0.050       0.050       0.050       0.050       0.050       0.050       0.050       0.050       0.050       0.050       0.050       0.050       0.050       0.050       0.050       0.050       0.050       0.050       0.050       0.050       0.050       0.050       0.050       0.050       0.050       0.050       0.050       0.050       0.050       0.050       0.050       0.050       0.050       0.050       0.050       0.050       0.050       0.050       0.050       0.050       0.050       0.050       0.050       0.050       0.050       0.050       0.050       0.050       0.050       0.050       0.050       0.050       0.050       0.050       0.050       0.050       0.050       0.050       0.050       0.050       0.050       0.050       0.050                                                                                                    | O 1051761202 U Uragon Oli (Turkmenistan) Umite           | a standard PO                                                                                                    | u1-May-2017 15:34:22 Mr. Abroad Jaffar    | USD 1,264.00 Closed                                                                                                    |                                                                      |
| □       Display 10 (utrained/a) united bindred PO       Display 10 (Utrained/D) united bindred PO       Display 10 (Utrained/D)       Display 10 (Utrained/D)       Display 10 (Utrained/D) <td< td=""><td>O 1051741184 0 Dragon Oil (Turkmenistan) Umite</td><td>d Stendard PO</td><td>30-Apr-2017 13:24:19 Mr. Ant Parameswaran</td><td>USD 324.00 Closed</td><td></td></td<>                                                                                                    | O 1051741184 0 Dragon Oil (Turkmenistan) Umite           | d Stendard PO                                                                                                    | 30-Apr-2017 13:24:19 Mr. Ant Parameswaran | USD 324.00 Closed                                                                                                    |                                                                      |
| ○       0.002001_0       0.0040001_0       0.0042001_0       0.0042001_0       0.0000       0.0000         ○       0.0022001_0       0.003001       0.0011_00000       0.0000       0.0000       0.0000         ○       0.0022001_0       0.003001       0.0011_00000       0.0000       0.0000       0.0000       0.0011_00000       0.0000       0.0011_00000       0.00000       0.00000       0.00000       0.00000       0.00000       0.00000       0.00000       0.00000       0.00000       0.00000       0.00000       0.00000       0.00000       0.00000       0.00000       0.00000       0.00000       0.00000       0.00000       0.00000       0.00000       0.00000       0.00000       0.00000       0.00000       0.00000       0.00000       0.00000       0.00000       0.00000       0.00000       0.00000       0.00000       0.00000       0.00000       0.00000       0.00000       0.00000       0.00000       0.00000       0.00000       0.000000       0.000000       0.000000       0.000000       0.000000       0.0000000       0.000000000       0.0000000000       0.000000000000       0.00000000000000000000000000000000000                                                                                                    | O 10517410921 Dragon Oil (Turkmeinistan) Limite          | d Standard PO STDCK (000) - Writter Jackets                                                                                                    | 26-Apr-2017 17:19:43 Mr. Hate Hasher      | USD 25,004.00 Open                                                                                                    |                                                                      |
| ○       0.012424020       United in (unitedian) united indicid PO       12.94/9/001 1142.41       m.2.0010 Coded         ○       0.012420020       Drogen OI (Turknestam) united indicid PO       0.94/9/2017 153/93.31       m.2.800.01 20260       Coded         ○       0.012420020       Drogen OI (Turknestam) united indicid PO       0.94/9/2017 153/93.31       Mr.2.800.01 212/90.01       USD POLICION       Coded         ○       0.012420020       Drogen OI (Turknestam) united indicid PO       0.94/9/2017 133/9/42       Mr.A.Mined Jaffer       USD POLICION       Coded         ○       0.012420020       Drogen OI (Turknestam) United Standard PO       0.94/9/2017 133/9/42       Mr.A.Mined Jaffer       USD POLICION       Coded       POLICION       Coded         ○       0.012420020       Drogen OI (Turknestam) United Standard PO       28.466/2017 133/8/42       Mr.A.Mined Jaffer       USD POLICION       Coded       POLICION       Coded       POLICION       FOLICION       FOLICION                                                                                                    | O 1001740530 1 Oragon Oil (Turkmenistan) Umite           | d Stendard PO                                                                                                    | 16-Apr-2017 14:42:25 Mirs Mours Alsowed   | 050 4,440.00 0.0688                                                                                                    |                                                                      |
| ○ 1031249129       Progen OI (Turkmentalae) Umited Standard PO       032-04-020 (1533) ML-3380 (12 met)       0450       0450       0450       0450       0450       0450       0450       0450       0450       0450       0450       0450       0450       0450       0450       0450       0450       0450       0450       0450       0450       0450       0450       0450       0450       0450       0450       0450       0450       0450       0450       0450       0450       0450       0450       0450       0450       0450       0450       0450       0450       0450       0450       0450       0450       0450       0450       0450       0450       0450       0450       0450       0450       0450       0450       0450       0450       0450       0450       0450       0450       0450       0450       0450       0450       0450       0450       0450       0450       0450       0450       0450       0450       0450       0450       0450       0450       0450       0450       0450       0450       0450       0450       0450       0450       0450       0450       0450       0450       0450       0450       0450       0450       0450       <                                                                                                    | O ttestvettole g brager bi (Turkmenistar) umte           | d standard PO                                                                                                    | 13-Apr-2017 11:43:41 Mr. Adi Parameawaran | USD 1,200,00 Closed                                                                                                    |                                                                      |
| Altraceded     Magnet of (untrinsing) united Standard PO     MaxAmed Jaffer     USD     11.370.00     Model     Model                                                                                                    | O 1051740913 0 Dragon Oll (Turkmenisten) Umite           | d Standard PO                                                                                                    | 03-Apr-2017 14:55:17 Nr. Ramp Al Zaver    | USD 220.00 Closed                                                                                                    |                                                                      |
| Image: Statustory of the statustory of the statustory                                                                                                    | O 10517407421 Oragon Di (Turimenistari) Umite            | a standard PO                                                                                                    | 02-Apr-2017 15:39:33 Mr. Koma Al 2004     | USD 0.00 Closed                                                                                                    |                                                                      |
| Image: Decision of the second state of the second state of the second                                                                                                    | O 1051790837.0 Dragon Dil (Turkmenistan) Umite           | o Standard PO                                                                                                    | 28-M8r-2017 13:10:42 Mr. Anmed Jamar      | 050 11,570.00 Open                                                                                                    |                                                                      |
| Outbaild in         Fost         o         Algeneent         is         Number         Styles         Cells         6 Minor         O         Minor           A1         *         5         IX         *         *         PO Number         *         *         *         *         *         *         *         *         *         *         *         *         *         *         *         *         *         *         *         *         *         *         *         *         *         *         *         *         *         *         *         *         *         *         *         *         *         *         *         *         *         *         *         *         *         *         *         *         *         *         *         *         *         *         *         *         *         *         *         *         *         *         *         *         *         *         *         *         *         *         *         *         *         *         *         *         *         *         *         *         *         *         *         *         *                                                                                                    |                                                          |                                                                                                    |                                           | Image: State of the state of the state o | $\begin{array}{c c c c c c c c c c c c c c c c c c c $               |
| A1       • 1       ▶       ✓ Å       PO Number       PO Number                                                                                                    |                                                          |                                                                                                    |                                           | Olyboard to Font to                                                                                                    | Alignment is humber is Styles Cells Editing A                        |
| A         B         C         D         E         F         G         H         I         J         K         I           1         PO Number<br>100074612         December 1000000000000000000000000000000000000                                                                                                    |                                                          |                                                                                                    |                                           | A1 • I × √ ß                                                                                                    | k PO Number ∧ 5 ∨ Mest 25<br>By Attachme                             |
| 1         PCV Xumoner (new         Operand Document Descripter Curber Valle         Docyce         Curbercy amount         Saturds           2         IDS1724067         O Inagon O Istandard PO         \$\scilent \scilent \scil \scilent \scile \scilent \scilent \scilent \scile \                                                                                                    |                                                          |                                                                                                    |                                           | A B C                                                                                                    |                                                                      |
| 3         303,743,870         0         Desgore OI Shandard PO         5/24/203,132-27 Mic. Ahme 1652         2,660.80 Open         2           4         1051,743,333         0         Desgore OI Shandard PO         5/127/2037.81 A4 Mic. Amir PL/SD         360,000 Open           5         1051,741,333         0         Desgore OI Shandard PO         5/127.0237.81 A4 Mic. Amir PL/SD         360,000 Open           6         1051,741,348         0         Desgore OI Shandard PO         4/102/201.71.354 Mic. Amir PL/SD         3.84 Closed           0         1051,741,348         0         Desgore OI Shandard PO         4/102/201.71.354 Mic. Amir PL/SD         3.84 Closed           1         001,741,349         0         Desgore OI Shandard PO         4/102/201.71.325 Mic. Amir PL/SD         3.84 Closed           1         201,741,340         0         Desgore OI Shandard PO         4/102/201.71.325 Mic. Mic. No. 102 Mic. 200.00 Open         3.84 Closed                                                                                                    |                                                          |                                                                                                    |                                           | 2 1051761622 D Dramo Ol                                                                                                    | 2 Document Descriptic Order Date Buyer Currency Amount Status Acknow |
| 4         1051741333         0         Dragon Ol Standard PO         5/12/2017 8:14 Mr. Anii PeUSD         56,050.00 Open           5         1051741500         0         Dragon Ol Standard PO         5/12/2017 3:514 Mr. Anii PeUSD         12.84.00 Closed           6         10517741500         0         Dragon Ol Standard PO         4/12/2017 3:534 Mr. Anii PeUSD         12.84.00 Closed           7         1051741002         1         Dragon Ol Standard FO         4/12/2017 13:54 Mr. Anii PeUSD         32.64.00 epen                                                                                                    |                                                          |                                                                                                    |                                           | 3 1051741476 0 Dragon Ol                                                                                                    | Il Standard PO 5/24/2017 13:27 Mr. Ahme USD 2,060.00 Open            |
| 5 1051741200 0 Dragon 0/Standard PO 4/1/201712434 An Ahme 160 1.284.00 closed<br>6 1051741186 0 Dragon 0/Standard PO 4/1/4/20171244 An Ani PLIOS 124 Closed<br>7 1051741082 1 Dragon 0/Standard ISTOCK (00 4/26/20171213 4M Ani PLIOS 25.004.00 Open                                                                                                    |                                                          |                                                                                                    |                                           | 4 1051741333 0 Dragon Oi                                                                                                    | I Standard PO 5/17/2017 8:14 Mr. Ani PaUSD 36,050.00 Open            |
| 6 1003/741364 0 Dragon Ol Standard PO 4/30/203713/24 Mrr. Ani PcUSD 324 Closed<br>7 1003743082 1 Dragon Ol Standard ISTOCK (00 4/20/203717/219 Mrr. Hani F-USD 25,004.00 Open                                                                                                    |                                                          |                                                                                                    |                                           | 5 1051741203 0 Dragon O                                                                                                    | d Standard PO 5/1/2017 13:34 Mr. Ahme USD 1,284.00 Closed            |
| 7 1051741082 110ragon OI Standard ISTOCK (00 4/26/201717:15 Mr. Hani Fu5D 25,004.00 Open                                                                                                    |                                                          |                                                                                                    |                                           | 6 1051741184 0 Dragon Oi                                                                                                    | / Standard PO 4/30/2017 13:24 Mr. Ani Pa USD 324 Closed              |
|                                                                                                    |                                                          |                                                                                                    |                                           | 7 1051741082 1 Dragon O                                                                                                    | (Standard   STOCK (00 4/26/201717:19 Mr. Hani F USD 25,004.00 Open   |

|      |   |                            |                                   |               |                              |                      |                         |             |         | -        | Previous 1-25 | Mint 25 @   |
|------|---|----------------------------|-----------------------------------|---------------|------------------------------|----------------------|-------------------------|-------------|---------|----------|---------------|-------------|
| Sele | d | PO Number Rev              | Operating Unit                    | Document Type | Description                  | Order Date 🛩         | Buyer                   | Currency An | nount   | Status / | cknowledge By | Attachments |
| 0    |   | MOTING'S OF                | bragon on (Turkmenistan) cirinten | Standard PO   | 1                            | 14.109.5011.00:41:01 | HIL HILL PURCHERSING OF | 050 51      | 0.00    | Open     |               |             |
| 0    |   | 1051741476 0               | Dragon Oil (Turkmenistan) Limited | Standard PO   |                              | 24-May-2017 13:27:09 | Mr. Ahmed Jaffar        | USD 2,0     | 060.00  | Open     |               |             |
| 0    |   | 1051741333 0               | Dragon Oil (Turkmenistan) Limited | Standard PO   |                              | 17-May-2017 08:14:15 | Mr. Ani Patameswaran    | USD 36,     | ,050.00 | Open     |               |             |
| 0    |   | 1051741203 0               | Dragon Oil (Turkmenistan) Limited | Standard PO   |                              | 01-May-2017 15:34:22 | Mr. Ahmed Jaffar        | USD 1,2     | 284.00  | Closed   |               |             |
| 0    |   | 1051741164 0               | Dragon Oil (Turkmenistan) Limited | Standard PO   |                              | 30-Apr-2017 13:24:19 | Mr. Ani Parameawaran    | USD 32      | 4.00    | Closed   |               |             |
| 0    |   | 1051741062 1               | Dragon Oil (Turkmenistan) Limited | Standard PO   | STOCK (000) - Winter Jackets | 26-Apr-2017 17:19:43 | Mr.: Hani Hashim        | USD 25,     | ,004.00 | Open     |               |             |
| 0    |   | 1051240530 1               | Dragon Oil (Turkmenistan) Limited | Standard PO   |                              | 16-Apr-2017 14:42:25 | Mrs. Mouza Alsoweidi    | USD 4,4     | 440.00  | Closed   |               |             |
| 0    |   | 1051741034 0               | Dragon Oil (Turkmenistan) Limited | Standard PO   |                              | 13-Apr-2017 11:43:41 | Mr. An Paramenwaran     | USD 1,2     | 200.00  | Closed   |               |             |
| 0    |   | 1051740913 0               | Dragon Oil (Turkmenistan) Limited | Standard PO   |                              | 03-Apr-2017 14:55:17 | Mr. Ramdt Al Zayer      | USD 221     | 0.00    | Closed   |               |             |
| -    |   | and the state of the state |                                   | -             |                              |                      | Sector Contract         | 1.22        |         |          |               |             |

**PO Number**: This is an active link that can open the Purchase order.

**Rev**: This is the document revision of the PO; this is also an active link that will open to the purchase history page.

**Operating Unit:** This is internal to the Dragon Oil company Structure

**Document Type:** This column displays the document type of the order, like 'Standard PO' standard purchase order), Blanket Purchase Agreement.

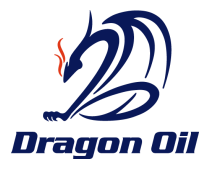

Description: This will display any description that's on the document.

**Order Date:** The Order Date column on the above page displays the time at which the purchase order was last modified, so this is a good sort criterion that can be utilized to identify the latest orders first.

**Currency:** The PO currency

**Amount:** The total amount (cost) on the PO

**Status:** This is the PO status

Accepted: Acknowledged by the Supplier and open for transaction

Closed: Order is closed for transaction

### OPEN, VIEW ORDER.

1. To view the Purchase Order, click on the Purchase Order Number Link, it will open the Purchase Order.

| Select | PO Number         | Rev      | Operating Unit                    | Document Type | Description                  |
|--------|-------------------|----------|-----------------------------------|---------------|------------------------------|
| 0      | <u>1051741632</u> | 2        | Dragon Oil (Turkmenistan) Limited | Standard PO   |                              |
| 0      | 1051741476        | <u>0</u> | Dragon Oil (Turkmenistan) Limited | Standard PO   |                              |
| 0      | 1051741333        | <u>0</u> | Dragon Oil (Turkmenistan) Limited | Standard PO   |                              |
| 0      | 1051741203        | <u>0</u> | Dragon Oil (Turkmenistan) Limited | Standard PO   |                              |
| 0      | 1051741184        | <u>0</u> | Dragon Oil (Turkmenistan) Limited | Standard PO   |                              |
| 0      | 1051741082        | 1        | Dragon Oil (Turkmenistan) Limited | Standard PO   | STOCK (000) - Winter Jackets |
|        |                   |          |                                   |               |                              |

2. After selecting the link, the purchase order will open up as follows

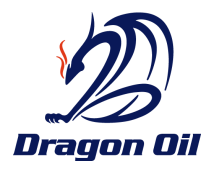

|                                                                                                    | 1031741034 0 (1018/030/310.00)                                                                                  |                                                                                       |                                                                |                                                 |                                      |         |        |
|----------------------------------------------------------------------------------------------------|----------------------------------------------------------------------------------------------------|---------------------------------------------------------------------------------------|----------------------------------------------------------------|-------------------------------------------------|--------------------------------------|---------|--------|
| rency=USD                                                                                              |                                                                                                    |                                                                                       |                                                                | Ac                                              | tions View Receip                    | ots 🗸 😡 | Export |
| rder Information                                                                                       |                                                                                                    |                                                                                       |                                                                |                                                 |                                      | _       | _      |
| eneral                                                                                                 |                                                                                                    | Terms and Conditio                                                                    | 5                                                              | Summary                                         |                                      |         |        |
| Total<br>Supplier<br>Supplier Site<br>Address                                                          | 510.00<br>PURICHASING<br>CENTRE                                                                                 | Payment Terms<br>Carrier<br>FOB<br>Freight Terms                                      | 30 days from linvoice<br>HAZAR<br>DELIVERED DUTY PAID<br>(DDP) | Total<br>Received<br>Invoiced<br>Payment Status | 510.00<br>510.00<br>0.00<br>Not Paid |         |        |
| Buyer<br>Order Date<br>Description<br>Status<br>Note to Suppler<br>Operating Unit<br>Sourcing Document | D,<br><u>Mr. Ani Parameswaran</u><br>14-Jun-2017 08:47:07<br>Open<br>Dragon Ol (Turkmenistan) Limited<br>203242 | Shipping Control<br>Ship-To Address<br>Address HAZAF<br>74526<br>,<br>Bill-To Address | : BALKANABAT HIGH ROAD, 9TH KM<br>t                            |                                                 |                                      |         |        |
| Supplier Order Number<br>Attachments                                                                   | None                                                                                                    | Address 9/1 AT<br>ASHGA<br>744013<br>Ashgab                                           | A GOVSHUDOV STREET<br>BAT<br>at, 744013                        |                                                 |                                      |         |        |
| 0 Details                                                                                              |                                                                                                    |                                                                                       |                                                                |                                                 |                                      |         |        |

3. You can View Receipts, Invoices, and Payments by selecting respective Actions drop down values.

| Purchase Orders Agree                                                                         | ments   Purchase History   Work Confirms                                                                                                    | itions                                                                                                    |                                                                             |                          |
|-----------------------------------------------------------------------------------------------|----------------------------------------------------------------------------------------------------|----------------------------------------------------------------------------------------------------|-----------------------------------------------------------------------------|--------------------------|
| Orders: Purchase Orders >                                                                     |                                                                                                    |                                                                                                    | -                                                                           |                          |
| Standard Purchase Order: 1                                                                    | 051741632, 0 (Total USD 510.00)                                                                                                    |                                                                                                    |                                                                             |                          |
| Currency=USD                                                                                  |                                                                                                    |                                                                                                    | Actions View Receipts<br>View Invoices                                      | Go Export View PD        |
| Order Information                                                                             |                                                                                                    |                                                                                                    | View Payments<br>View Shipments                                             |                          |
| General                                                                                       |                                                                                                    | Terms and Conditions                                                                                                    | Summary                                                                     |                          |
| Total<br>Supplier<br>Supplier Site<br>Address<br>Buyer<br>Order Date<br>Description<br>Status | 510.00<br>ECONOMIC SOCIETY SER<br>PURCHASING<br>OFFICE 308A, YIMPASH BUSINESS<br>CHITRE<br>54 TURKOMBRASHI AVE, 744013<br>ASHGABAD,<br>Mr. Ari Parameswaran<br>14-Jun-2017 06:47:07<br>Open | Payment Terms 30 days from Invoice<br>Carrier<br>F08 HAZAR<br>Freight Terms DELIVERED DUTY PAID<br>(DOP)<br>Shipping Control<br>Ship-To Address<br>Address HAZAR-BALKANABAT HIGH ROAD, 9TH KM<br>HAZAR | Total 510.00<br>Received 510.00<br>Invoiced 0.00<br>Payment Status Not Paid |                          |
| Note to Supplier<br>Operating Unit<br>Sourcing Document                                       | Dragon Oil (Turkmenistan) Limited                                                                                                    | ,<br>Bill-To Address                                                                                                    |                                                                             |                          |
| Attachments                                                                                   | None                                                                                                    | Address 9/1 ATA GOVSHUDOV STREET<br>ASHKABAT<br>744013<br>Ashgabat, 744013                                                                                                    |                                                                             |                          |
| PO Details                                                                                    |                                                                                                    |                                                                                                    |                                                                             |                          |
| Show All Details   Hide All De<br>Details Line - Type Item,                                   | Tob Supplier Item Description                                                                                                    | R COVERALL - TEMPERATE FR COVERALL: STYLE 61130: DOTL LOGO: OTHER SPEC AS PER                                                                                                    | UOM Qty Price Amount:                                                       | Status Attachments Reaso |

## VIEW RECEIPTS FROM PO:

This will take you to the Receipts page and will display receipts made against the subject PO.

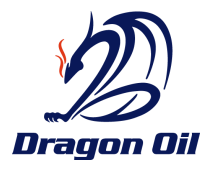

| Home Orders Finance Admin                                                                                                    |      |         |          |             |                 |                         |                         |                         |             |
|----------------------------------------------------------------------------------------------------|------|---------|----------|-------------|-----------------|-------------------------|-------------------------|-------------------------|-------------|
| Purchase Orders Agreements Purchase History Work Confirmations                                                                   |      |         |          |             |                 |                         |                         |                         |             |
| Orders: Purchase Orders > View Order Details >                                                                                   |      |         |          |             |                 |                         |                         |                         |             |
| Receipts for Standard Purchase Order: 1051741632                                                                                 |      |         |          |             |                 |                         |                         |                         |             |
|                                                                                                    |      |         |          |             |                 |                         |                         |                         | Export      |
|                                                                                                    |      |         |          | Net         |                 |                         | Promised                |                         |             |
| Receipt PO Number Line Shipment Description                                                                                      | UOM  | Ordered | Returned | Received De | efects Location | Receipt Date            | Date                    | Need-By Date            | Performance |
| 1715565 1051741632 1 1 MEN'S TEMPERATURE FR COVERALL - TEMPERATE FR COVERALL;<br>STYLE 61130; DOTL LOGO; OTHER SPEC AS PER OFFER | EACH | 2       |          | 2           | DOTL-<br>Hazar  | 27-Jun-2017<br>12:59:13 | 07-Jul-2017<br>12:30:46 | 08-Sep-2017<br>00:00:00 | Early       |

## VIEW INVOICES FROM PO:

This will take you to the View Invoices page and display all invoices matched against the subject PO

| Home      | Orders     | Finance    | Admin     |               |        |        |            |         |                |                   |                        |             |         |                   |         |
|-----------|------------|------------|-----------|---------------|--------|--------|------------|---------|----------------|-------------------|------------------------|-------------|---------|-------------------|---------|
| Create In | voices     | View Inv   | voices    | View Paym     | nents  |        |            |         |                |                   |                        |             |         |                   |         |
| Orders: F | Purchase ( | Orders >   | View Ord  | der Details 🗦 | >      |        |            |         |                |                   |                        |             |         |                   |         |
| Invoices  | for Stand  | ard Purc   | hase Orde | er: 10517416  | 632    |        |            |         |                |                   |                        |             |         |                   |         |
|           |            |            |           |               |        |        |            |         |                |                   |                        |             |         |                   |         |
|           |            |            |           |               |        |        |            |         |                |                   |                        |             |         |                   |         |
| Invoice   | Invoice    | Date 🔻     | Туре      | Currency      | Amount | Due    | Status     | On Hold | Payment Status | Remit-to Supplier | Remit-to Supplier Site | Due Date    | Payment | PO Number         | Receipt |
| INV2345   | 28-Jun-2   | 017        | Standard  | USD           | 510.00 | 510.00 | In-Process |         | Not Paid       |                   |                        | 28-JUL-2017 |         | <u>1051741632</u> | 1715565 |
|           |            |            |           |               |        |        |            |         |                |                   |                        |             |         |                   |         |
| Return to | View Ord   | er Details |           |               |        |        |            |         |                |                   |                        |             |         |                   |         |

## VIEW PAYMENTS FROM PO:

This will redirect you to the View Payments page and display all payments for invoices related to this PO

| Home Orders Fin               | ance Admin                 |                        |              |          |
|-------------------------------|----------------------------|------------------------|--------------|----------|
| Create Invoices   Vi          | ew Invoices   View Payn    | nents                  |              |          |
| Orders: Purchase Orde         | ers > View Order Details   | >                      |              |          |
| Payments for Standa           | ard Purchase Order: 105174 | 41632                  |              |          |
|                               |                            |                        |              |          |
|                               |                            | 1                      |              |          |
| Payment                       | Remit-to Supplier          | Remit-to Supplier Site | Payment Date | Currency |
| No results found.             |                            |                        |              |          |
| <u>Return to View Order I</u> | <u>Details</u>             |                        |              |          |

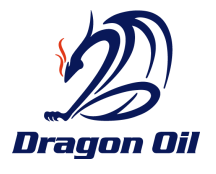

# FINANCE PAGE.

In this page, you can create invoice, verify submitted invoice status and verify payments status as well.

| Home Orders Finance Admin                              |                       |                                                                       |           |          |        |               |                  |    |
|--------------------------------------------------------|-----------------------|-----------------------------------------------------------------------|-----------|----------|--------|---------------|------------------|----|
| Create Invoices   View Invoices   View Pa              | ayments               |                                                                       |           |          |        |               |                  |    |
| Invoice Actions                                        |                       |                                                                       |           |          |        |               |                  |    |
|                                                        |                       |                                                                       |           |          |        | Create Invoio | e With a PO 🔽    | Go |
| Search                                                 |                       |                                                                       |           |          |        |               |                  |    |
| Note that the search is case insensitive<br>Supplier L | : Pi                  | urchase Order Number<br>Invoice Amount<br>Invoice Date To<br>Currency |           |          |        |               |                  |    |
| Invoice Number Invoice Date                            | Invoice Currency Code | Invoice Amount Purchase Orde                                          | er Status | Withdraw | Cancel | Update        | View Attachments | 4  |
| No search conducted.                                   |                       |                                                                       |           |          |        |               |                  |    |
|                                                        |                       |                                                                       |           |          |        | Create Invoic | e With a PO 🔽    | Go |

## **CREATE INVOICE**

The Create PO Based Invoice button enables you to create Invoices matching to a PO.

1. Click on **GO** Button from the Create Invoice sub-menu.

| Home Orders Finance Admin                              |                       |                                               |        |          |        |               |                  |
|--------------------------------------------------------|-----------------------|-----------------------------------------------|--------|----------|--------|---------------|------------------|
| Create Invoices   View Invoices   View Pa              | yments                |                                               |        |          |        |               |                  |
| Invoice Actions                                        |                       |                                               |        |          |        |               |                  |
|                                                        |                       |                                               |        |          |        | Create Invoic | with a PO 🔽 😡    |
| Search                                                 |                       |                                               |        |          |        |               |                  |
| Note that the search is case insensitive<br>Supplier L | Pi                    | Invoice Amount<br>Invoice Date To<br>Currency |        |          |        |               |                  |
| Invoice Number Invoice Date                            | Invoice Currency Code | Invoice Amount Purchase Order                 | Status | Withdraw | Cancel | Update        | View Attachments |
| No search conducted.                                   |                       |                                               |        |          |        |               |                  |
|                                                        |                       |                                               |        |          |        | Create Invoic | with a PO V Go   |

2. In the Purchase Order Number field enter the PO number for which you want to create Invoice

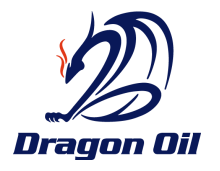

| Home Orders Finance                                                                         | Admin                                                                                                    |                     |                                                                      |                                               |                |                         |           |            |            |                 |        |                |
|---------------------------------------------------------------------------------------------|----------------------------------------------------------------------------------------------------|---------------------|----------------------------------------------------------------------|-----------------------------------------------|----------------|-------------------------|-----------|------------|------------|-----------------|--------|----------------|
| Create Invoices   View Inv                                                                  | voices   View Payments                                                                                                    |                     |                                                                      |                                               |                |                         |           |            |            |                 |        |                |
|                                                                                             | <b>@</b>                                                                                                    |                     | 0                                                                    | 0                                             |                |                         |           |            | -0         |                 |        |                |
| Purcha                                                                                      | ase Orders                                                                                                    |                     | Details                                                              | Manage Tax                                    |                |                         |           | Revie      | w and Subm | it              |        |                |
| Create Invoice: Purchase Or                                                                 | ders                                                                                                    |                     |                                                                      |                                               |                |                         |           |            |            |                 |        |                |
|                                                                                             |                                                                                                    |                     |                                                                      |                                               |                |                         |           |            | Cano       | Step            | 1 of 4 | Ne <u>x</u> t  |
| Search                                                                                      |                                                                                                    |                     |                                                                      |                                               |                |                         |           |            |            |                 |        |                |
| Note that the search is case ins<br>Purchase Order Nun<br>Purchase Order I<br>B<br>Organiza | ensitive<br>hber 1051741632<br>bate (example: 27-Jun-2017)<br>(example: 27-Jun-2017)<br>(example: 26-Jun-2017)<br>(example: 26-Jun-2017) | J Q<br>J Q<br>Clear |                                                                      |                                               |                |                         |           |            |            | Advan           | iced S | earch          |
| Select Relia. Flore there                                                                   | URC .                                                                                                    |                     |                                                                      |                                               |                |                         |           |            |            |                 |        |                |
| Select Organization                                                                         | PO Number V Num                                                                                                    | Line Shipment       | t Item Description                                                   |                                               | Item<br>Number | Supplier Item<br>Number | Ordered I | Received I | nvoiced UO | Unit<br>I Price | Curr   | Ship To        |
| Dragon Oil<br>(Turkmenistan) Limited                                                        | <u>1051741632</u> 1715565                                                                                                    | 1 1                 | MEN'S TEMPERATURE FR COVER<br>COVERALL; STYLE 61130; DOTL I<br>OFFER | ALL - TEMPERATE FR<br>LOGO; OTHER SPEC AS PER |                |                         | 2 3       | 2 0        | EAG        | CH 255          | USD    | DOTL-<br>Hazar |
|                                                                                             |                                                                                                    |                     |                                                                      |                                               |                |                         |           |            | Cano       | J Step          | 1 of 4 | Ne <u>x</u> t  |

3. Click on **Go** button.

| Home Orders Finance                  | Admin             |                |       |          |                                                                           |                                        |                |                         |         |          |            |                  |            |                 |
|--------------------------------------|-------------------|----------------|-------|----------|---------------------------------------------------------------------------|----------------------------------------|----------------|-------------------------|---------|----------|------------|------------------|------------|-----------------|
| Create Invoices   View Inv           | voices   View     | Payments       |       |          |                                                                           |                                        |                |                         |         |          |            |                  |            |                 |
|                                      | 9                 |                |       |          | O                                                                         |                                        |                |                         |         |          |            |                  |            |                 |
| Purcha                               | ase Orders        |                |       |          | Details                                                                   | Manage Tax                             |                |                         |         | Rev      | iew and Su | bmit             |            |                 |
| Create Invoice: Purchase Or          | ders              |                |       |          |                                                                           |                                        |                |                         |         |          |            |                  |            |                 |
|                                      |                   |                |       |          |                                                                           |                                        |                |                         |         |          | Ca         | ncel S           | tep 1 of 4 | Ne <u>x</u> t   |
| Search                               |                   |                |       |          |                                                                           |                                        |                |                         |         |          |            |                  |            |                 |
| Note that the search is case ins     | ensitive          |                | _     |          |                                                                           |                                        |                |                         |         |          |            | Ad               | vanced     | Search          |
| Purchase Order Nun                   | nber 10517416     | 532            |       |          |                                                                           |                                        |                |                         |         |          |            |                  |            |                 |
| Purchase Order                       | Date              |                |       |          |                                                                           |                                        |                |                         |         |          |            |                  |            |                 |
| D                                    | (example: 27      | 1-Jun-2017)    |       |          |                                                                           |                                        |                |                         |         |          |            |                  |            |                 |
| 0                                    | uyei              |                |       |          |                                                                           |                                        |                |                         |         |          |            |                  |            |                 |
| Organiza                             | stion             |                | 2     | •        |                                                                           |                                        |                |                         |         |          |            |                  |            |                 |
|                                      |                   | Go             | Clear |          |                                                                           |                                        |                |                         |         |          |            |                  |            |                 |
| Select Items: Add to Inv             | oice              |                |       |          |                                                                           |                                        |                |                         |         |          |            |                  |            |                 |
| Select All Select None               |                   |                |       |          |                                                                           |                                        |                |                         |         |          |            |                  |            |                 |
| Select Organization                  | PO Number 🔻       | Receipt<br>Num | Line  | Shipment | Item Description                                                          |                                        | Item<br>Number | Supplier Item<br>Number | Ordered | Received | Invoiced   | Unit<br>UOM Pric | e Curi     | hip To          |
| Dragon Oil<br>(Turkmenistan) Limited | <u>1051741632</u> | 1715565        | 1     | 1        | MEN'S TEMPERATURE FR COVERALL<br>COVERALL; STYLE 61130; DOTL LOG<br>OFFER | - TEMPERATE FR<br>O; OTHER SPEC AS PER |                |                         | 2       | 2        | 0          | EACH 255         | USD        | OTL-<br>lazar   |
|                                      |                   |                |       |          |                                                                           |                                        |                |                         |         |          | Ca         | nceļ S           | tep 1 of 4 | t Ne <u>x</u> t |

The PO details will appear. You can verify the Quantity ordered in the PO, Quantity received and Quantity invoiced.

Note: You will be allowed to create Invoice only if Receipts are created for the PO and only for the received quantities. Same applies for the Service PO's (amount based)

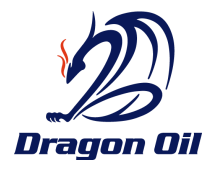

| Home Orders Finance Admin                                      |                                                                             |                                             |               |                 |               |         |                    |
|----------------------------------------------------------------|-----------------------------------------------------------------------------|---------------------------------------------|---------------|-----------------|---------------|---------|--------------------|
| Create Invoices   View Invoices   View Payments                |                                                                             |                                             |               |                 |               |         |                    |
| <b>@</b>                                                       | O                                                                           | O                                           |               |                 | -0            |         |                    |
| Purchase Orders                                                | Details                                                                     | Manage Tax                                  |               | Revie           | ew and Submit |         |                    |
| Create Invoice: Purchase Orders                                |                                                                             |                                             |               |                 |               |         |                    |
|                                                                |                                                                             |                                             |               |                 | Cancel        | Step 1  | of 4 Ne <u>x</u> t |
| Search                                                         |                                                                             |                                             |               |                 |               |         |                    |
| Note that the search is case insensitive                       | _                                                                           |                                             |               |                 |               | Advanc  | ed Search          |
| Purchase Order Number 1051741632                               |                                                                             |                                             |               |                 |               |         |                    |
| Purchase Order Date                                            |                                                                             |                                             |               |                 |               |         |                    |
| (example: 27-Jun-2017)                                         | 9                                                                           |                                             |               |                 |               |         |                    |
| Organization                                                   |                                                                             |                                             |               |                 |               |         |                    |
| Organization                                                   |                                                                             |                                             |               |                 |               |         |                    |
| GO C                                                           | ear                                                                         |                                             |               |                 |               |         |                    |
| Select Items: Add to Invoice                                   |                                                                             |                                             |               |                 |               |         |                    |
| Select All Select None                                         |                                                                             |                                             |               |                 |               |         |                    |
| Receipt                                                        |                                                                             | Item                                        | Supplier Item |                 |               | Unit    |                    |
| Select Organization PO Number Vum                              | Line Shipment Item Description                                              | Number                                      | Number Ord    | ered Received I | invoiced UOM  | Price ( | Curr Ship To       |
| ragon Oil <u>1051741632</u> 1715565<br>✓ Furkmenistan) Limited | 1 1 MEN'S TEMPERATURE FR COVERAL<br>COVERALL; STYLE 61130; DOTL LC<br>OFFER | LL - TEMPERATE FR<br>DGO; OTHER SPEC AS PER | 2             | 2 0             | EACH :        | 255 L   | JSD DOTL-<br>Hazar |
|                                                                |                                                                             |                                             |               |                 |               |         |                    |
|                                                                |                                                                             |                                             |               |                 | Cance         | Step 1  | of 4 Next          |

- 4. Select the line for which you want to create invoice. For PO's with multiple lines you can select the lines for which Invoice creation is required or select all lines .
- 5. After selecting the lines click **Next** button. Invoice details page will open.

| Home Orders Finance Admin                                   |                                                                                                    |                         |                                                                                             |                                                                                |               |               |
|-------------------------------------------------------------|----------------------------------------------------------------------------------------------------|-------------------------|---------------------------------------------------------------------------------------------|--------------------------------------------------------------------------------|---------------|---------------|
| Create Invoices   View Invoices                             | View Payments                                                                                                    |                         |                                                                                             |                                                                                |               |               |
| Purchase Orders                                             | Oetails                                                                                                    | O<br>Manage Tax         |                                                                                             | Review and                                                                     | f Submit      |               |
| Create Invoice: Details                                     |                                                                                                    |                         |                                                                                             |                                                                                |               |               |
| * Indicates required field                                  |                                                                                                    |                         |                                                                                             | Cancel                                                                         | Back Ste      | p 2 of 4 Next |
| Supplier                                                    |                                                                                                    | Invoice                 |                                                                                             |                                                                                |               |               |
| * Supp<br>Tax Paye<br>* Remit<br>Addr<br>Remit To Bank Acco | Iller ECONOMIC SOCIETY SER<br>r D 101211005719<br>ITO PURCHASING<br>SOFFICE 308A, YIMPASH BUSINESS CENTRE 54 TURKMENBASHI<br>AVE, 744013 ASHGABAD<br>232028401706686097631 | = Inv                   | Invoice Number IIII<br>Invoice Date 27<br>Invoice Type Inv<br>Currency USI<br>e Description | /2345 ×<br>-Jun-2017<br>mpla: 22-Jun-2017<br>voice V<br>D<br>Attachment None A | ¢             |               |
| Customer                                                    |                                                                                                    |                         |                                                                                             |                                                                                |               |               |
| Items                                                       | Customer Name Dragon Oil (Turkmenistan) Limited<br>Address Hazar-Balkanabat Highway Hazar city TM                                                                          |                         |                                                                                             |                                                                                |               |               |
| Item<br>PO Number Line Shipment Number                      | Item Description                                                                                                    | Supplier Item<br>Number | Ava<br>Ship To Qua                                                                          | ilable<br>intity "Quantity                                                     | Unit<br>Price | UOM Amount    |
| 1051741632 1 1                                              | MEN'S TEMPERATURE FR COVERALL - TEMPERATE FR COVERALL; STYLE<br>LOGO; OTHER SPEC AS PER OFFER                                                                              | 61130; DOTL             | DOTL-<br>Hazar 2                                                                            |                                                                                | 2 255         | EACH 510      |
|                                                             |                                                                                                    |                         |                                                                                             | Cancel                                                                         | Back Ste      | p 2 of 4 Next |

The Remit to address will default as per in the PO and the Bank Account number will default as per the PO Currency. The Bank account number will be your latest updated bank details.

6. Enter the Invoice number in Invoice Number field. (Invoice numbers are unique. System will not allow you to create new invoice which are previously used numbers)

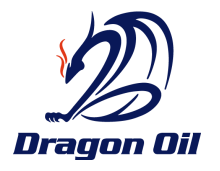

|                   | 0                                                                         |                                                                                                    | 0                       |                                                                                  |                                                                      |                        |               |               |
|-------------------|---------------------------------------------------------------------------|----------------------------------------------------------------------------------------------------|-------------------------|----------------------------------------------------------------------------------|----------------------------------------------------------------------|------------------------|---------------|---------------|
|                   | Purchase Orders                                                           | Details                                                                                                    | Manage Tax              |                                                                                  |                                                                      | Review and             | Submit        |               |
| Create Invoice: D | etails                                                                    |                                                                                                    | the get test            |                                                                                  |                                                                      |                        |               |               |
| Indicates require | d field                                                                   |                                                                                                    |                         |                                                                                  |                                                                      | Cancel                 | Back Ste      | p 2 of 4 Next |
| Supplier          |                                                                           |                                                                                                    | Invoice                 |                                                                                  |                                                                      |                        |               |               |
|                   | * Supplie<br>Tax Payer II<br>* Remit To<br>Addres<br>Remit To Bank Accoun | F ECONOMIC SOCIETY SER<br>101211005719<br>PURCHASING<br>OFFICE 308A, YIMPASH BUISINESS CENTRE 54 TURKMENBASHI<br>AVE, 744013 ASHGABAD<br>t<br>23202840170668609763 | *<br>Inv                | Invoice Number<br>* Invoice Date<br>Invoice Type<br>Currency<br>oice Description | r INV2345<br>27-Jun-2017<br>(example: 27-Jun-<br>Invoice<br>USD<br>A | 2017)<br>Ttachment one | ¢d            |               |
| Customer          |                                                                           |                                                                                                    |                         |                                                                                  |                                                                      |                        |               |               |
|                   |                                                                           | Customer Name Dragon Oil (Turkmenistan) Limited<br>Address Hazar-Balkanabat Highway Hazar city TM                                                                  |                         |                                                                                  |                                                                      |                        |               |               |
| Items             |                                                                           |                                                                                                    |                         |                                                                                  |                                                                      |                        |               |               |
|                   | Item<br>Shipment Number                                                   | Item Description                                                                                                    | Supplier Iten<br>Number | n<br>Ship To                                                                     | Available<br>Quantity                                                | *Quantity              | Unit<br>Price | UOM Amoun     |
| PO Number Line S  |                                                                           | MEN'S TEMPEDATURE ER COVERALL . TEMPERATE ER COVERALL . STVLE                                                                                                    | 61130: DOTL             | DOTL-                                                                            | 2                                                                    |                        | 2 955         | FACILETO      |

You are required to attach the scan copy of your invoice which is mandatory and also you can attach any supporting documents related to invoice from the attachment section.

7. Click on Add button to add attachments. Attachments section page opens.

| Home Orders Finance Admin                       |                            |
|-------------------------------------------------|----------------------------|
| Create Invoices   View Invoices   View Payments |                            |
| Finance: Create Invoices >                      |                            |
| Add Attachment                                  |                            |
|                                                 | Consul Add Another Another |
|                                                 | Cancei Add Another Apply   |
| Attachment Summary Information                  |                            |
|                                                 |                            |
| Title Invoice Copy                              |                            |
| Description                                     |                            |
|                                                 |                            |
| ~ <b>~ 9</b>                                    |                            |
| Category From Supplier                          |                            |
|                                                 |                            |
| Define Attachment                               |                            |
|                                                 |                            |
|                                                 |                            |
|                                                 |                            |
| Ouk                                             |                            |
| OText                                           |                            |
|                                                 |                            |
|                                                 |                            |
|                                                 |                            |
|                                                 |                            |
| $\sim$                                          |                            |
|                                                 |                            |
|                                                 |                            |

- 8. Enter a title for the attachment in Title field
- 9. Enter Description if required
- 10. Click on Browse button to attach the document.

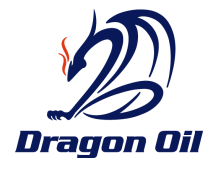

| Home Orders Finance Admin                                                                                                    |                                                                                                    |
|----------------------------------------------------------------------------------------------------|----------------------------------------------------------------------------------------------------|
| Create Invoices   View Invoices   View Payments                                                                                              |                                                                                                    |
| Finance: Create Invoices >                                                                                                    |                                                                                                    |
| Add Attachment                                                                                                    |                                                                                                    |
| Attachment Summary Information Title Invoice Copy Description Category From Supplier Define Attachment Type  File URL Type  Type  File Trest | Choose File to Upload<br>Choose File to Upload<br>Crganize Choose File to Upload<br>Crganize Choose File to Upload<br>Crganize Choose File to User<br>Performanual<br>File folder<br>Computer<br>Computer |
| ~                                                                                                    | File name:     Invoice for PO 1.docx <ul> <li>All Files (*.*)</li> <li>Open</li> <li>Cancel</li> </ul> <ul> <li>Cancel</li> </ul>                                                                                                    |
|                                                                                                    | Cancel Add Another Apply                                                                                                    |

11. Select the file from your computer location and click on Open. The file will get upload

| Home Orders Finance Admin                                                          |                                  |
|------------------------------------------------------------------------------------|----------------------------------|
| Create Invoices   View Invoices   View Payments                                    |                                  |
| Finance: Create Invoices >                                                         |                                  |
| Add Attachment                                                                     |                                  |
|                                                                                    | Cance <u>I</u> Add Another Apply |
| Attachment Summary Information                                                     |                                  |
| Title     Invoice Copy       Description         Category     From Supplier        |                                  |
| Define Attachment                                                                  |                                  |
| Type IFile C:\Users\psubramaniam\Desktop\Invoice for PO 1.docx Browse URL URL Text |                                  |
|                                                                                    | Cancel Add Another Apply         |

- 12. Click on Add Another button to attach more documents.
- 13. Once attachments are completed click on Apply button

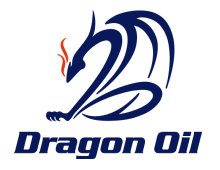

| Home Orders Finance Admin             |                                                                             |                                                |                              |
|---------------------------------------|-----------------------------------------------------------------------------|------------------------------------------------|------------------------------|
| Create Invoices   View Invoices   Vie | ew Payments                                                                 |                                                |                              |
| •                                     | <b>9</b>                                                                    | •                                              | 0                            |
| Purchase Orders                       | Details                                                                     | Manage Tax                                     | Review and Submit            |
| Confirmation                          |                                                                             |                                                |                              |
| Attachment T&C on job completion.docx | has been added successfully but not committed: it would be committed        | when you commit the rest of the current transi | action.                      |
| Create Invoice: Details               |                                                                             |                                                |                              |
| * Indicates required field            |                                                                             |                                                | Cancel Back Stee 3 of A Bast |
|                                       |                                                                             |                                                | Cancel Back Solp 2 of 4 megu |
| Supplier                              |                                                                             | Invoice                                        |                              |
| * Supplier                            | ECONOMIC SOCIETY SER                                                        | * Invoice Number                               | 10/2245                      |
| Tax Payer ID                          | 101211005719                                                                | E Impire Date                                  | 28.3m.2017                   |
| * Remit To                            | PURCHASING 🚽 🔍                                                              | - privoice Date                                | (scample: 20-3un-2017)       |
| Address                               | OFFICE 30BA, YIMPASH BUSINESS CENTRE 54 TURKMENBASHI<br>AVE 744013 ASHGABAD | Invoice Type                                   | Invoice 🔽                    |
| Remit To Bank Account                 | 23202840170668609763                                                        | Currency                                       | USD                          |
|                                       |                                                                             | anvoice Description                            | 0                            |
|                                       |                                                                             |                                                | Attachment understand Add    |
|                                       |                                                                             |                                                | Allochment List              |

On clicking on Apply confirmation message will be displayed that your attachments are uploaded successfully.

| Home Orders Finance Admin                                       |                                                                                                    |                         |                                                                                 |                      |                         |
|-----------------------------------------------------------------|----------------------------------------------------------------------------------------------------|-------------------------|---------------------------------------------------------------------------------|----------------------|-------------------------|
| Create Invoices   View Invoices                                 | View Payments                                                                                                    |                         |                                                                                 |                      |                         |
| Purchase Orders                                                 | <b>Details</b>                                                                                                    | Manage Tax              |                                                                                 | Review and Subn      | nit                     |
| Create Invoice: Details                                         |                                                                                                    |                         |                                                                                 |                      |                         |
| * Indicates required field                                      |                                                                                                    |                         |                                                                                 | Cancel               | Step 2 of 4 Next        |
| Supplier                                                        |                                                                                                    | Invoice                 |                                                                                 |                      |                         |
| * Suppl<br>Tax Payer<br>* Remit<br>Addre<br>Remit To Bank Accor | er ECONOMIC SOCIETY SER<br>10 101211005719<br>10 PURCHASING<br>S OFFICE 308A, YIMPASH BUSINESS CENTRE 54 TURKMENBASHI<br>AVE, 744013 ASHGABAD<br>11 232028401706686097631 | * Inv<br>*<br>Invoic    | voice Number INV23<br>Invoice Date 27-Ju<br>Invoice Type Invoic<br>Currency USD | Attachment None Add  | 0                       |
| Customer                                                        |                                                                                                    |                         |                                                                                 |                      |                         |
|                                                                 | Customer Name Dragon Oil (Turkmenistan) Limited<br>Address Hazar-Balkanabat Highway Hazar city TM                                                                         |                         |                                                                                 |                      |                         |
| Items                                                           |                                                                                                    |                         |                                                                                 |                      |                         |
| Item<br>PO Number Line Shipment Number                          | Item Description                                                                                                    | Supplier Item<br>Number | Availa<br>Ship To Quant                                                         | ble<br>ity "Quantity | Unit<br>Price UOM Amoun |
| 10517416321 1                                                   | MEN'S TEMPERATURE FR COVERALL - TEMPERATE FR COVERALL; STYLE LOGO; OTHER SPEC AS PER OFFER                                                                                | 61130; DOTL             | DOTL-<br>Hazar 2                                                                |                      | 255 EACH 510            |
|                                                                 |                                                                                                    |                         |                                                                                 | Cancel Ba            | ck Step 2 of 4 Next     |

14. Enter the number of **Quantities** for which you need to create invoice and click on **Next** Button.

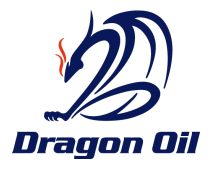

| Create Invoices    | View Invoices   Vie                                                          | w Payments                                                                                                    |                |                                                                               |                                                    |                                   |                            |                               |
|--------------------|------------------------------------------------------------------------------|----------------------------------------------------------------------------------------------------|----------------|-------------------------------------------------------------------------------|----------------------------------------------------|-----------------------------------|----------------------------|-------------------------------|
|                    | 0                                                                            | 0                                                                                                    | 0              |                                                                               |                                                    |                                   | 0                          |                               |
|                    | Purchase Orders                                                              | Details                                                                                                    | Manage Ta      | x                                                                             |                                                    |                                   | Review and Submit          |                               |
| Create Invoice: Ma | anage Tax                                                                    |                                                                                                    |                |                                                                               |                                                    |                                   | _                          |                               |
|                    |                                                                              |                                                                                                    |                |                                                                               | Cano                                               | ce <u>l</u> <u>S</u> ave          | Back Step 3 of             | le <u>x</u> t Sub <u>m</u> it |
| Supplier           |                                                                              |                                                                                                    | Invoice        |                                                                               |                                                    |                                   |                            |                               |
|                    | * Supplier<br>Tax Payer ID<br>* Remit To<br>Address<br>Remit To Bank Account | ECONOMIC SOCIETY SER<br>101211005719<br>PURCHASING<br>OFFICE 308A, YIMPASH BUSINESS CENTRE 54 TURKMENBASHI<br>AVE, 744013 ASHGABAD<br>23202840170668609763000 |                | * Invoice Numb<br>* Invoice Da<br>Invoice Ty<br>* Currer<br>Invoice Descripti | er INV23<br>ite 28-Jui<br>pe Stand<br>cy USD<br>on | 45<br>n-2017<br>ard<br>Attachment | Attachment List            |                               |
| Customer           |                                                                              |                                                                                                    |                |                                                                               |                                                    |                                   |                            |                               |
|                    | С                                                                            | ustomer Name Dragon Oil (Turkmenistan) Limited<br>Address Hazar-Balkanabat Highway Hazar city TM                                                              |                |                                                                               |                                                    |                                   |                            |                               |
| Items              |                                                                              |                                                                                                    |                |                                                                               |                                                    |                                   |                            |                               |
|                    |                                                                              |                                                                                                    |                | -                                                                             |                                                    |                                   |                            |                               |
| PO Number Line Sl  | hipment Item Descripti                                                       | ion                                                                                                    |                | Supplier Item<br>Number                                                       | Ship To                                            | Available<br>Qty                  | Quantity To<br>Invoice UOM | Unit<br>Price Amoun           |
| 10517416321 1      | MEN'S TEMPERA<br>SPEC AS PER O                                               | ATURE FR COVERALL - TEMPERATE FR COVERALL; STYLE 61130; DO<br>FFER                                                                                            | TL LOGO; OTHER |                                                                               | DOTL-<br>Hazar                                     | 2                                 | 2.00 EACH                  | 255.00 510.00                 |
| Invoice Summary    | y                                                                            |                                                                                                    |                |                                                                               | _                                                  |                                   |                            |                               |

15. You will be moved to Manage Tax page. Kindly ignore this page and click on Next button as this function is not provided to suppliers.

| Home Orders Finance Admin                                                                               |                                                                                                    |                       |                                                                                                  |                                            |             |               |                                                                           |                                                  |
|----------------------------------------------------------------------------------------------------|----------------------------------------------------------------------------------------------------|-----------------------|--------------------------------------------------------------------------------------------------|--------------------------------------------|-------------|---------------|---------------------------------------------------------------------------|--------------------------------------------------|
| Create Invoices   View Invoices   View Paymer                                                           | nts                                                                                                    |                       |                                                                                                  |                                            |             |               |                                                                           |                                                  |
| 0                                                                                                    | 0                                                                                                    | 0                     |                                                                                                  |                                            |             |               |                                                                           |                                                  |
| Purchase Orders                                                                                         | Details                                                                                                    | Manage Tax            |                                                                                                  |                                            | Revie       | w and Subi    | mit                                                                       |                                                  |
| Create Invoice: Review and Submit                                                                       |                                                                                                    |                       |                                                                                                  |                                            |             |               |                                                                           |                                                  |
|                                                                                                    |                                                                                                    |                       |                                                                                                  |                                            | Cancel      | Save          | Back Step 4 o                                                             | f4 Submit                                        |
| Supplier                                                                                                |                                                                                                    | Invoice               |                                                                                                  |                                            |             |               |                                                                           |                                                  |
| * Supplier ECO<br>Tax Payer ID 101<br>* Remit To PUR<br>Address OFF<br>744<br>Remit To Bank Account 232 | NOMIC SOCIETY SER<br>211005719<br>COHASING<br>ICE 308A, YIMPASH BUSINESS CENTRE 54 TURKMENBASHI AVE,<br>013 ASHKABAD<br>1033 ASHKABAD<br>103840170668609763000 |                       | * Invoice Number II<br>* Invoice Date 2<br>Invoice Type S<br>* Currency U<br>Invoice Description | NV2345<br>8-Jun-2017<br>tandard<br>SD<br>/ | Ntta chment | Attachment Li | ist                                                                       |                                                  |
| Customer                                                                                                |                                                                                                    |                       |                                                                                                  |                                            |             |               |                                                                           |                                                  |
| Custr                                                                                                   | omer Name Dragon Oil (Turkmenistan) Limited<br>Address Hazar-Balkanabat Highway Hazar city TM                                                                  |                       |                                                                                                  |                                            |             |               |                                                                           |                                                  |
| Items                                                                                                   |                                                                                                    |                       |                                                                                                  |                                            |             |               |                                                                           |                                                  |
|                                                                                                    |                                                                                                    |                       |                                                                                                  |                                            |             |               |                                                                           |                                                  |
| PO Number Line Shipment Item Description                                                                |                                                                                                    |                       | Supplier Item Number Shi                                                                         | ip To Avai                                 | able Qty Qu | antity To Ir  | nvoice UOM Unit                                                           | Price Amount                                     |
| 1051/416321 1 MEN'S TEMPERATURE FR                                                                      | COVERALL - TEMPERATE FR COVERALL; STYLE 61130; DOTL LOGO; OT                                                                                                   | HER SPEC AS PER OFFER | DO                                                                                               | IL-Hazar 2                                 |             |               | 2.00 EACH 2                                                               | 255.00 510.00                                    |
| Invoice Summary                                                                                         |                                                                                                    |                       |                                                                                                  |                                            |             |               |                                                                           |                                                  |
|                                                                                                    |                                                                                                    |                       |                                                                                                  |                                            |             |               |                                                                           |                                                  |
|                                                                                                    |                                                                                                    |                       |                                                                                                  |                                            |             |               | Items<br>Less Retainage<br>Freight<br>Miscellaneous<br>Tax<br>Total (USD) | 510.00<br>0.00<br>0.00<br>0.00<br>0.00<br>510.00 |
|                                                                                                    |                                                                                                    |                       |                                                                                                  |                                            | Cance!      | Save          | Back Step 4 o                                                             | f4 Sub <u>m</u> it                               |

16. Review the detail and click on **Submit** button to submit your invoice.

You can also save the invoice to submit later by clicking on **Save** button.

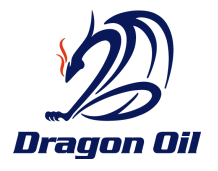

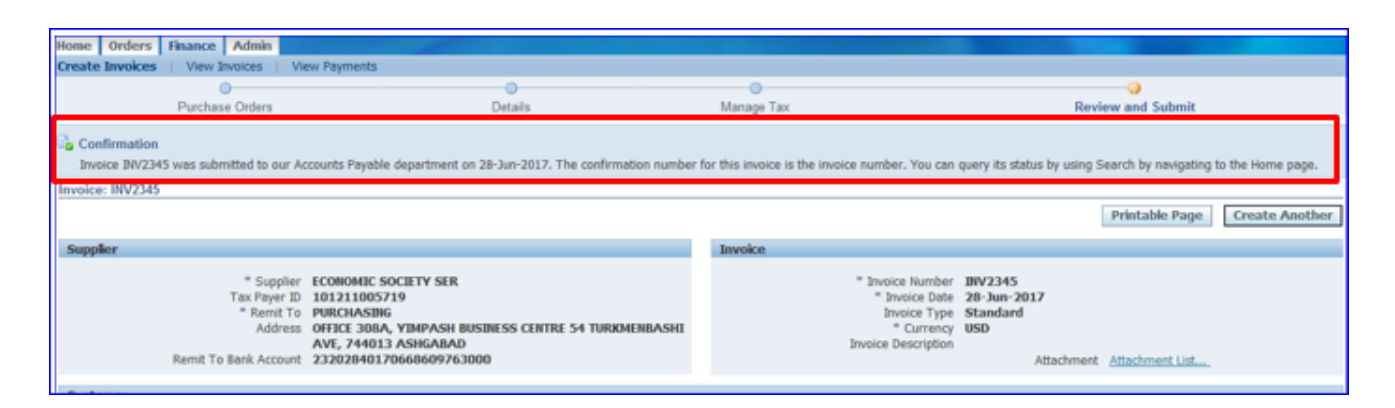

17. A confirmation message will be displayed confirming on your invoice submission. Your Invoice will go for an approval process with in Dragon Oil Payables team and you will be informed over email once your invoice is validated and approved.

### **VIEW INVOICES**

View Invoices page enables you to search for and view details of an invoice you have submitted to Dragon Oil. You can search using any or all of the search options on the page under either simple search or advanced search.

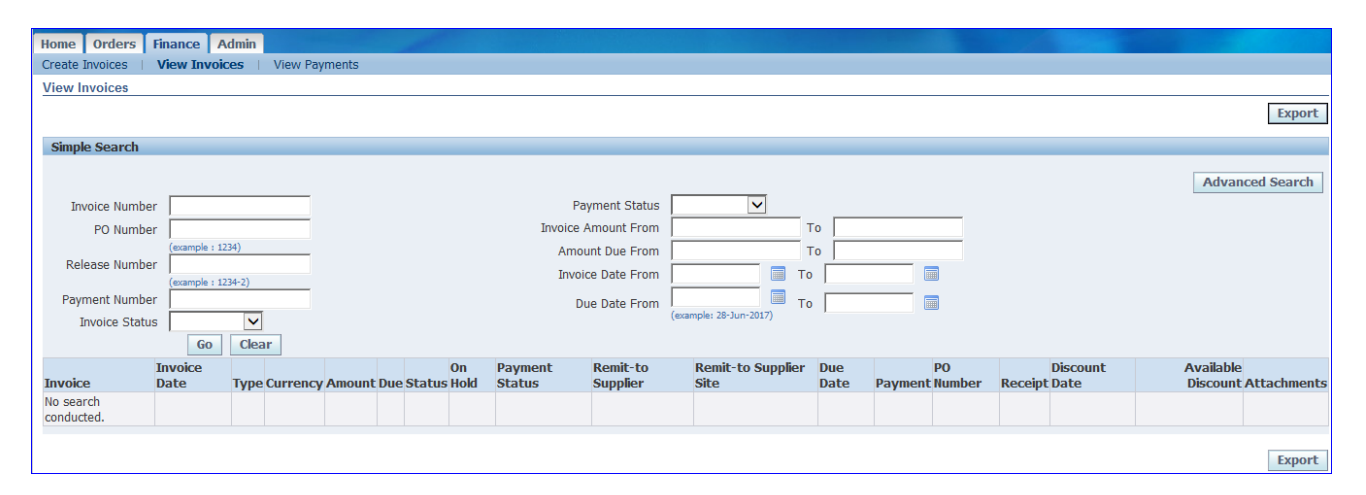

### Navigation: DO iSupplier Portal Full Access→Invoice Tab → View Invoices Subtab

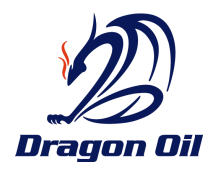

- nple Search Advanced Search Payment Status Invoice Number bice Amount From То PO Number Amount Due From То Release Number To Invoice Date From nt Number To Due Date From oice Stat A F G н Μ r D Е к L Clear us 1-25 V Next 25 Payme Status Available Discount Attachn Туре Currency Due Status Hold Date PO Number Receipt Date Invoice Date 510.00 In-Process Site Pave 28-Jun-2017 510.00 Not Paid 1051741632 1715565 Standard USD Ű. 27-May-2017 Standard USD 4,440.00 4,440.00 Approved Not Paid 1051740530 1714829 01-JUL 2017 27-May-2017 Standard USD 1,284.00 1,284.00 Approved 1051741203 1714812 Not Paid 27-May-2017 324.00 324.00 Approved 01-3UL 2017 1051741184 1714813 Standard USD Not Paid 27-May-2017 Standard USD 1.200.00 1.200.00 Approved Not Paid 1051741034 1714814 12-MAY- 511703276 1051740913 1713193 10-Apr-2017 Standard USD 220.00 0.00 Approved Paid 16-Mar-2017 Standard USD 47,174.00 0.00 Approved Paid 18-APR-Multiple 1051740111 1712506
- Enter the search criteria, and then click on GO button.

**A. Invoice Number:** This is the Invoice Number entered in Dragon Oil system. This is an active link and the user can click on this link to see further details as shown below. The user can also export this data.

| Home                     | Orders     | Finance Admin                                                                                                    |          |        |                      |             |                  |            |            |                 |                  |         |
|--------------------------|------------|----------------------------------------------------------------------------------------------------|----------|--------|----------------------|-------------|------------------|------------|------------|-----------------|------------------|---------|
| Create b                 | tvoices    | View Invoices View Payments                                                                                                    |          |        |                      |             |                  |            |            |                 |                  |         |
| Finance                  | View inv   | oices >                                                                                                    |          |        |                      |             |                  |            |            |                 |                  |         |
| Standar                  | rd Invoic  | e: 15 (27/05/2017) (Total USD 1,284.00)                                                                                                    |          |        |                      |             |                  |            |            |                 |                  |         |
| Currency                 | (=USD      |                                                                                                    |          |        |                      |             |                  |            |            |                 |                  | Export  |
| Gener                    | al         |                                                                                                    |          |        | Amount Su            | mmary       |                  |            | Payment In | formation       |                  |         |
| - westers                |            |                                                                                                    |          |        | Tunosine out         | minini y    |                  |            |            | Paid 0.00       |                  |         |
| Invoice Date 27-May-2017 |            |                                                                                                    |          |        | Item 1,284.00        |             |                  |            | Discount   | Taken 0.00      |                  |         |
|                          | Status     | Approved                                                                                                    |          |        | Fr                   | eight 0.00  |                  |            |            | Due 1,284.00    |                  |         |
|                          | On Hold    |                                                                                                    |          |        | Miscellar            | neous 0.00  |                  |            | 21000      | Status Not Paid |                  |         |
|                          | Batch      | DOTL_ASB_MATERIAL                                                                                                    |          |        | Tax 0.00             |             |                  |            | Paymer     | vt Date         |                  |         |
| Atta                     | chments    | None                                                                                                    |          |        | Prepay               | ment 0.00   |                  |            | Pa         | ryment          |                  |         |
|                          | Supplier   | London of the second second se |          |        | Retai                | inage 0.00  |                  |            |            | Term 30 days    | from             |         |
| Sup                      | plier Site | PURCHASING                                                                                                    |          |        | Withholding Tax 0.00 |             |                  |            |            | Invoice         |                  | -       |
|                          | Address    | C                                                                                                    | NTRE     |        |                      | Total 1,284 | 1.00             |            |            |                 |                  |         |
|                          |            | 5                                                                                                    |          |        |                      |             |                  |            |            |                 |                  |         |
|                          |            | ASHGABAD,                                                                                                    |          |        |                      |             |                  |            |            |                 |                  |         |
| Invoic                   | e Lines    | Scheduled Payments Hold Reason                                                                                                    | 5        |        |                      |             |                  |            |            |                 |                  |         |
| Líne 🔺                   | Туре       | Description                                                                                                    | Qty UOM  | Price  | Tax Included         | Amount      | Retainage Status | PO Number  | PO Line    | PO Shipment     | Buyer            | Receipt |
| 1                        | Item       | Hangers                                                                                                    | 100 EACH | 2.05   |                      | 205.00      | 0.00 Approved    | 1051741203 | 1          | 1               | Mr. Ahmed Jaffar | 1714612 |
| 2                        | Item       | Stainless steel plate holder                                                                                                    | 1 EACH   | 90.00  |                      | 90.00       | 0.00 Approved    | 1051741203 | 2          | 1               | Mr. Ahmed Jaffar | 1714812 |
| 3                        | Item       | home type dish washer                                                                                                    | 1 EACH   | 695.00 |                      | 695.00      | 0.00 Approved    | 1051741203 | 3          | 1               | Mr. Ahmed Jaffar | 1714812 |
| 4                        | Item       | wall mounted kitchen utensil holder                                                                                                    | 3 EACH   | 98.00  |                      | 294.00      | 0.00 Approved    | 1051741203 | 4          | 1               | Mr. Ahmed Jaffar | 1714812 |
|                          |            |                                                                                                    |          |        |                      |             |                  |            |            |                 |                  |         |
| Return b                 | o Finance  | : View Invoices                                                                                                    |          |        |                      |             |                  |            |            |                 |                  | Export  |

- **B. Invoice Date:** This is the date on which the invoice has been created either by Dragon Oil or by the supplier.
- **C. Invoice Type:** Supplier should note the most common type of invoice will be 'Standard, the supplier may also see 'Debit Memos' for material returns to Suppliers.
- D. Currency: This is the invoice currency approved by Dragon Oil

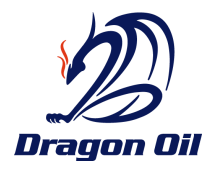

- **E. Amount:** This is the amount on the invoice.
- **F.** Due: This is the amount in due to be paid.
- G. Status: This shows whether Dragon Oil payables has approved the invoice for payment.
- **H. On Hold:** This shows if an invoice has gone on hold at Dragon Oil. You can see the hold reason from the 'View Invoices' page, the 'Invoice Details' page, or by clicking on the hold itself which is an active link.
- **I. Payment Status:** This column indicates whether the payment has been issued or not. 'Not Paid' means the payment has not been made; 'Paid' indicates the payment has been issued.
- **J. Due Date:** This is the payment due date based on the payment terms agreed with the Supplier.
- **K. Payment:** This column shows the payment number generated in the Dragon Oil Payables system. This is an Active link and clicking this link will open the Payments Information page.
- **L. PO Numbers:** This displays the Purchase order number if the invoice is against a single PO. It will display 'Multiple' if there are multiple purchase orders against this invoice, which will typically be the case. These fields are active links and clicking them will take the user to the purchase order information.
- M. Receipts: Receipt number against the PO.

| Home 0                                        | )rders       | Shipments Finance Admin         |         |          |                    |                              |                  |                   |                          |                       |                               |            |          |
|-----------------------------------------------|--------------|---------------------------------|---------|----------|--------------------|------------------------------|------------------|-------------------|--------------------------|-----------------------|-------------------------------|------------|----------|
| View Invo                                     | ices         | View Payments                   |         |          |                    |                              |                  |                   |                          |                       |                               |            |          |
| Finance: View Invoices > View Invoices >      |              |                                 |         |          |                    |                              |                  |                   |                          |                       |                               |            |          |
| Standard Invoice: 144299 (Total AED 8,725.00) |              |                                 |         |          |                    |                              |                  |                   |                          |                       |                               |            |          |
| Currency=                                     | Currency=AED |                                 |         |          |                    |                              |                  |                   |                          |                       |                               |            | Export   |
|                                               |              |                                 |         |          | _                  |                              |                  |                   |                          | Payment Info          | rmation                       |            | cop or o |
| General                                       |              |                                 |         |          |                    | Amount Summary Paid 8,725.00 |                  |                   |                          |                       | Paid 8,725.00                 |            |          |
|                                               |              |                                 |         |          |                    |                              |                  |                   |                          | Discount T            | aken 0.00                     |            |          |
| Invoid                                        | e Date       | 22-Aug-2015                     |         |          |                    |                              | Item 8,725.00    |                   |                          |                       | Due 0.00                      |            |          |
|                                               | Status       | Approved                        |         |          |                    | Fre                          | eight 0.00       |                   |                          | St                    | atus Paid                     |            |          |
| C                                             | )n Hold      |                                 |         |          | Miscellaneous 0.00 |                              |                  |                   | Payment Date 01-0CT-2015 |                       |                               |            |          |
| Attach                                        | nments       | None                            |         |          | Tax 0.00 🔟         |                              |                  |                   | Payr                     | nent <u>114200188</u> |                               |            |          |
| S                                             | Supplier     | SILVER STAR ELECTRONICS LLC     |         |          | Prepayment 0.00    |                              |                  |                   |                          |                       | ferm Immediate                |            |          |
| Suppl                                         | ier Site     | UAE                             |         |          | Retainage 0.00     |                              |                  |                   |                          |                       |                               |            |          |
| A                                             | Address      | SUITE # 302, ATRIUM CENTER BLD  |         |          |                    | Withholding                  | Tax 0.00         |                   |                          |                       |                               |            |          |
|                                               |              | BANK STREET, BUR DUBAL          |         |          |                    |                              | Total 8,725.00   |                   |                          |                       |                               |            |          |
|                                               |              | DUBAI,                          |         |          |                    |                              |                  |                   |                          |                       |                               |            |          |
| Invoice                                       | Lines        | Scheduled Payments Hold Reasons |         |          |                    |                              |                  |                   |                          |                       |                               |            |          |
|                                               |              |                                 |         |          |                    |                              |                  |                   |                          |                       |                               |            |          |
| Line 🔺                                        | Туре         | Description                     | Qty UOM | Price    | Tax Included       | Amount                       | Retainage Status | PO Number         | PO Line                  | PO Shipment           | Buyer                         | Rec        | eipt     |
| 1                                             | Item         | KENSINGTON LAPTOP LOCK          | 40 EACH | 71.00    |                    | 2,840.00                     | 0.00 Approved    | <u>1011540312</u> | 2                        | 1                     | Mr. Muhammad Islamullah Qamar | <u>101</u> | 1550307  |
| 2                                             | Item         | Dell Latitude E7450             | 1 EACH  | 5,885.00 |                    | 5,885.00                     | 0.00 Approved    | 1011540312        | 1                        | 1                     | Mr. Muhammad Islamullah Qamar | <u>101</u> | 1550307  |
|                                               |              |                                 |         |          |                    |                              |                  |                   |                          |                       |                               |            |          |
| <u>Return to</u>                              | View Inv     | <u>voices</u>                   |         |          |                    |                              |                  |                   |                          |                       |                               |            | Export   |

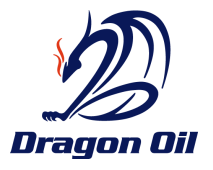

### VIEW PAYMENTS.

Payment inquiry enables you to view the history of all the payments to your invoices completed by the buying company. You can use the View Payments page to search using various search criteria.

## Navigation: DO iSupplier Portal Full Access→Invoice Tab → View Payments Subtab

| Home O             | rders Fi    | nance /           | Admin                                 |                        |                |            |                      |             |             |                                                                                                    |                 |             |
|--------------------|-------------|-------------------|---------------------------------------|------------------------|----------------|------------|----------------------|-------------|-------------|----------------------------------------------------------------------------------------------------|-----------------|-------------|
| Create Invo        | ices \      | New Invoic        | es i                                  | View Payments          |                |            |                      |             |             |                                                                                                    |                 |             |
| View Payr          | ments       |                   |                                       |                        |                |            |                      |             |             |                                                                                                    |                 |             |
|                    |             |                   |                                       |                        |                |            |                      |             |             |                                                                                                    |                 | Torona M.   |
|                    |             |                   |                                       |                        |                |            |                      |             |             |                                                                                                    |                 | export      |
| Simple Se          | earch       |                   |                                       |                        |                |            |                      |             |             |                                                                                                    |                 |             |
| The State of State |             |                   |                                       |                        |                |            |                      |             |             |                                                                                                    |                 |             |
| Note that th       | he search i | s case inse       | insitive                              |                        |                |            |                      |             |             |                                                                                                    | Advan           | ced Search  |
| Paymen             | t Number    |                   |                                       |                        |                |            | Status               |             | Q           |                                                                                                    |                 |             |
| Ιπνοίο             | e Number    | -                 |                                       |                        |                | Payment An | nount From           |             | To          |                                                                                                    |                 |             |
| D                  | Number      | <u> </u>          | _                                     |                        |                | 1000       |                      | 100         |             |                                                                                                    |                 |             |
|                    | D Numbes    | (mample : 1       | 2343                                  |                        |                | Payment    | Date From I          | 8-3un-2017) | To          |                                                                                                    |                 |             |
| Relaas             | e Number    | -                 |                                       |                        |                |            |                      |             |             |                                                                                                    |                 |             |
|                    |             | (example : 1      | 234-2)                                |                        |                |            |                      |             |             |                                                                                                    |                 |             |
|                    |             | Go                | Clea                                  | ar -                   |                |            |                      |             |             |                                                                                                    |                 |             |
|                    |             |                   |                                       |                        |                |            |                      |             |             |                                                                                                    | C Previous 1-25 | V Next 25 3 |
| Payment            | Remit-t     | o Supplier        | el l                                  | Remit-to Supplier Site | Payment Date - | Currency   | Amount Method        | Status      | Status Date | Bank Account                                                                                                    | Invoice         | PO Number   |
| 511703276          | -           |                   | 1.252                                 | PURCHASING             | 16-May-2017    | USD        | 220.00 Electronic    | Reconciled  | 17-May-2017 | SCB USD DOTL Conserve or as a server of the server of the | 10 (10/04/2017) | 1051740913  |
| 511703129          | 00011014    |                   | TIR                                   | PURCHASING             | 18-Apr-2017    | USD        | 47,174.00 Electronic | Reconciled  | 24-Apr-2017 | SC8 USD DOTL C                                                                                                    | 09 (16/03/2017) | 1051740111  |
| 511703113          | Everies     |                   | 1 west                                | PURCHASING             | 18-Apr-2017    | USD        | 47,174.00 Electronic | Voided      | 18-Apr-2017 | SCB USD DOTL CUTOCITY PLACED BALLED                                                                                                    | 09 (16/03/2017) | 1051740111  |
| 511702953          | Leonor      | ine university of | 1 west                                | PURCHASING             | 16-Mar-2017    | USD        | 3,815.00 Electronic  | Reconciled  | 20-Mar-2017 | SCB USD DOTL CONSTRUCTION                                                                                                    | 03              | 1051740399  |
| 511702929          | Lawrence    |                   | See 1                                 | PURCHASING             | 14-Mar-2017    | USD        | 4,532.50 Electronic  | Reconciled  | 20-Mar-2017 | SCB USD DOTL CONTENT SECTORE                                                                                                    | Multiple        | Multiple    |
| 511702713          | Leonor      | an porcar i       | 1 and                                 | PURCHASING             | 02-Feb-2017    | USD        | 1,750.00 Electronic  | Reconciled  | 13-Feb-2017 | SCB USD DOTL CUTOENT STORESSIETS1                                                                                                    | 45              | 1051643066  |
| 511702569          | Leoner      | an porcent        | 1 out                                 | PURCHASING             | 17-Jan-2017    | USD        | 4,155.00 Electronic  | Reconciled  | 23-Jan-2017 | SCB USD DOTL CUTOETT TO CONTENT                                                                                                    | 43              | 1051643013  |
| 511202550          |             |                   | R                                     | PURCHASING             | 10-Jan-2017    | USD        | 47,100.00 Electronic | Reconciled  | 15-Jan-2017 | SCB USD DOTL CUT                                                                                                    | 12              | 1051042207  |
| 511702387          |             |                   | · · · · · · · · · · · · · · · · · · · | PURCHASING             | 08-Dec-2016    | USD        | 485.00 Electronic    | Reconciled  | 11-Dec-2016 | SCB USD DOTE CULTURE                                                                                                    | Mutople         | Muniple     |

**Payment:** Click on the payment number link to view details of the payment. This is an active link and clicking this active link will redirect you to the Payments Details page where you can see the payment details including the invoices, invoiced amounts, and the purchase orders for the payment you are viewing. This can also be exported to excel for easier viewing, sorting, and manipulation.

| Home Orders<br>Create Invoices                                                                                                    | Finance Admin<br>View Invoices   View Pay | yments   |          |                 |                         |  |                                                                                                    |           |             |  |  |  |  |
|----------------------------------------------------------------------------------------------------|-------------------------------------------|----------|----------|-----------------|-------------------------|--|----------------------------------------------------------------------------------------------------|-----------|-------------|--|--|--|--|
| Finance: View Payr                                                                                                    | nents >                                   |          |          |                 |                         |  |                                                                                                    |           |             |  |  |  |  |
| Payment: 5117032                                                                                                    | Payment: 511703276 (Total USD 220.00)     |          |          |                 |                         |  |                                                                                                    |           |             |  |  |  |  |
| Payment Date<br>Method     16-May-2017     Supplier     ECONOMIC SOCIETY SER       Method     Electronic     Supplier Site     PURCHASING       Status     Reconciled     Address     OFFICE 308A, YIMPASH BUSINESS CENTRE       Status Date     17-May-2017     54 TURKMENBASHI AVE, 744013       Remit-to Supplier     ECONOMIC SOCIETY SER     ASHGABAD       Remit-to Supplier     Bank Account     SCB USD DOTL CURRENT 0102389515701 |                                           |          |          |                 |                         |  |                                                                                                    |           |             |  |  |  |  |
| Included Invoice                                                                                                    | S                                         |          |          |                 |                         |  |                                                                                                    |           |             |  |  |  |  |
|                                                                                                    | Tour las Data                             | <b>T</b> | 0        |                 | Description of the last |  | Design of the standard standard stand | Descript. |             |  |  |  |  |
| Invoice                                                                                                    | Invoice Date                              | туре     | currency | Amount Status   | Payment Status          |  | Payment PO Number                                                                                                    | кесерт    | Attachments |  |  |  |  |
| <u>10 (10/04/2017)</u>                                                                                                    | 10-Apr-2017                               | Standard | USD      | 220.00 Approved | Paid                    |  | 220.00 1051740913                                                                                                    | 1713193   |             |  |  |  |  |
| Return to Finance:                                                                                                    | /iew Payments                             |          |          |                 |                         |  |                                                                                                    |           | Export      |  |  |  |  |

**Payment Date:** This is the date on which the payment was created.

**Currency:** Currency in which the payment is being made.

Amount: Total Amount paid.

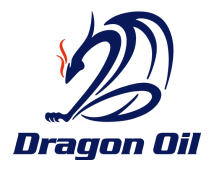

**Method:** Method of payment set up for the Supplier.

**Status:** This is the status of the invoice.

**Invoice:** This is the invoice against which this payment is being made. This could be one or multiple and this is also an active so clicking this will open the View Invoices page which will display the invoice(s) against which payment is being made.

**PO Number:** This is the PO number against which this payment is being issued. This could be one or multiple and this is also an active link so clicking this will open the View Invoices page which will display the invoice(s) against which this payment is being made.

# SUPPLIER HELP & SUPPORT

The first level of contact for the Supplier user is the Dragon Oil Vendor support and the contact details are as follows:

Phone: 0097143053656

Support will be available from 8:00AM to 4:00PM DXB time, Sunday to Thursday.

Email: vendorsupport@dragonoil.com

If Suppliers finding difficult to describe a problem we highly recommend Supplier to send in a screenshot of a particular problem or issue along with a brief description of the issue with user's contact details. This is a very effective method if the user is facing any issue related to iSupplier portal.